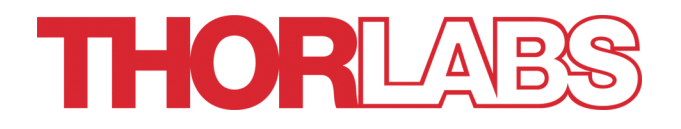

# **High Power LED Controller**

# DC2200 Operation Manual

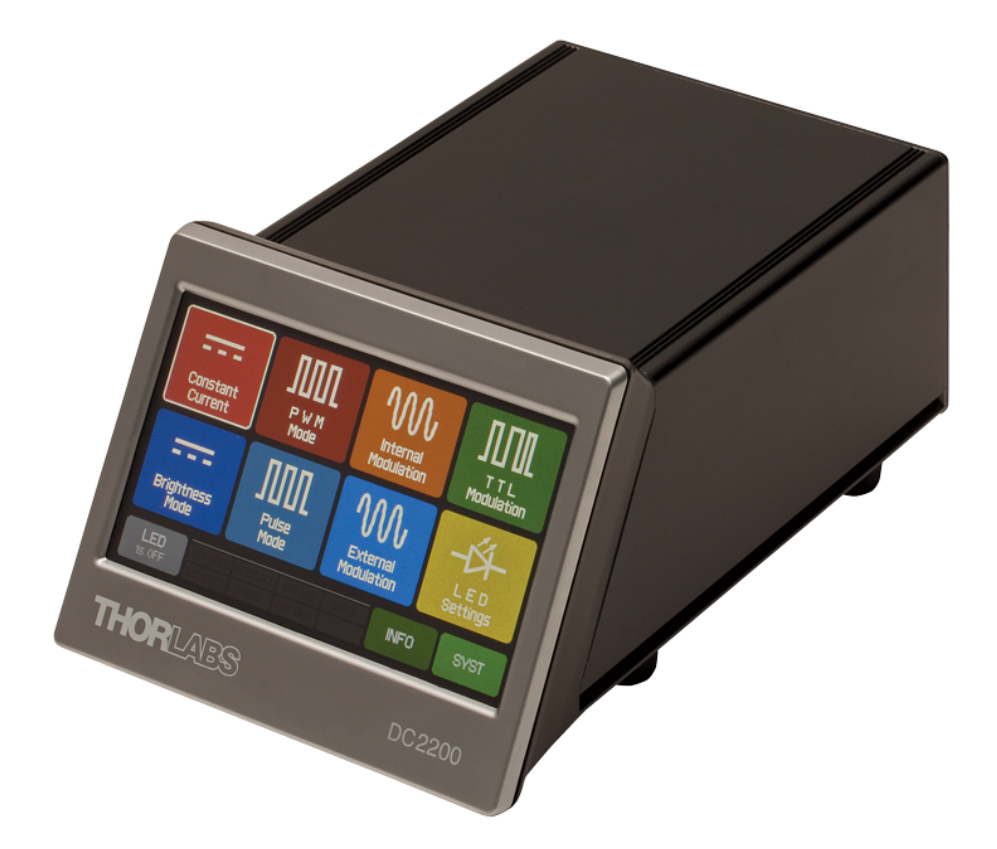

2022

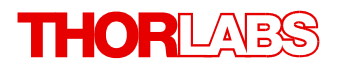

Version: 1.7 Date: 11-Apr-2022

# Contents

| Fo | oreword        | 1 3<br>3                     |
|----|----------------|------------------------------|
| 1  | Gener          | al Information 4             |
|    | 1.1 Saf        | ety 5                        |
|    | 1.2 Ord        | ering Codes and Accessories6 |
|    | 1.3 Rec        | uirements 6                  |
| 2  | Gettin         | g Started 7                  |
|    | 2.1 Par        | ts List 7                    |
|    | 2.2 Ope        | erating Elements 7           |
|    | 2.3 Firs       | t Steps S                    |
| 3  | Opera          | ting Instruction 10          |
|    | 3.1 LE         | 0 Settings 11                |
|    | 3.2 Sys        | tem Settings 13              |
|    | 3.3 Ope        | eration 14                   |
|    | 3.3.1          | Constant Current Mode 14     |
|    | 3.3.2          | Brightness Mode 15           |
|    | 3.3.3          | PWM Mode 15                  |
|    | 3.3.4<br>3 3 5 | Internal Modulation Mode 18  |
|    | 3.3.6          | External Modulation Mode 19  |
|    | 3.3.7          | TTL Modulation Mode 19       |
|    | 3.3.8          | Info 20                      |
|    | 3.4 Rer        | note Operation 21            |
|    | 3.4.1          | Installing Software 22       |
|    | 3.4.2          | Remote Operation GUI 31      |
| 4  | Write          | Your Own Application 37      |
|    | 4.1 32 I       | bit Systems 38               |
|    | 4.2 64 I       | bit Systems 39               |
|    | 4.3 Cor        | nmand Reference 41           |
|    | 4.3.1          | IEEE488.2 Common Commands 41 |
|    | 4.3.2          | SCPI Command Reference 43    |
|    | 4.3.3<br>131   | Status Reporting 4           |
| 5  | Maint          | enance and Service 58        |
| 5  | 5 1 Va-        | sion Information             |
|    | 5.1 Ver        | nware Undate 50              |
|    | 5.3 Err        | or Messages 64               |
| 6  | Apper          | ndix 66                      |
|    | 6.1 Tec        | hnical Data 66               |

# THORLADS

| 6.2  | Dimensions                                  |  |
|------|---------------------------------------------|--|
| 6.3  | Interlock Circuit                           |  |
| 6.4  | Connect a Custom LED                        |  |
| 6.5  | Return of Devices                           |  |
| 6.6  | Manufacturer Address                        |  |
| 6.7  | Certifications and Compliances              |  |
| 6.8  | Warranty                                    |  |
| 6.9  | Copyright and Exclusion of Liability        |  |
| 6.10 | ) List of Acronyms                          |  |
| 6.11 | Thorlabs Worldwide Contacts and WEEE Policy |  |

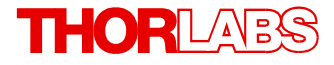

We aim to develop and produce the best solution for your application in the field of optical measurement technique. To help us to live up to your expectations and constantly improve our products we need your ideas and suggestions. Therefore, please let us know about possible criticism or ideas. We and our international partners are looking forward to hearing from you.

Thorlabs GmbH

#### Warning

Sections marked by this symbol explain dangers that might result in personal injury or death. Always read the associated information carefully, before performing the indicated procedure.

#### Attention

Paragraphs preceded by this symbol explain hazards that could damage the instrument and the connected equipment or may cause loss of data.

#### Note

This manual also contains "NOTES" and "HINTS" written in this form.

Please read this advice carefully!

## **1** General Information

The Thorlabs DC2200 High-Power LED controller features:

- Color Touch-Panel Display
- Two output terminals
  - LED1 (12 pin connector) for Thorlabs SOLIS High-Power LED Series
  - LED2 (4 pin connector) for Thorlabs <u>Mounted (MxxxLx)</u> or <u>Fiber-Coupled (MxxxFx)</u> LEDs.

Using the supplied CAB-DC2200 and CAB-LEDD1 cables, custom LEDs can be connected as well, see Appendix in the full manual, section <u>Connecting Custom LED</u>.

- Constant Current Mode
- Brightness Mode
- Internal PWM (Pulse-Width Modulation) Mode with adjustable frequency, duty cycle and pulse count
- Internal Pulse Mode with adjustable On- /Off-Time and pulse count
- Internal Modulation (sine, square and triangle waveforms, 20 Hz to 100 kHz)
- External Modulation Mode
- External TTL Modulation Mode
- Remote Control via USB interface (DC2200 Remote Application; USB Test & Measurement Device driver)
- Firmware Update Capability via USB Interface and Thorlabs DFU Wizard application.

### **Terminal LED1**

Terminal LED1 is capable of driving an LED with a forward voltage of up to 50 V and a current of up to 10 A. Five "pairs" of max. voltage and max. current are given:

- Max. current 10 A @ max. forward voltage 5 V
- Max. current 5 A @ max. forward voltage 10 V
- Max. current 4 A @ max. forward voltage 15 V
- Max. current 2 A @ max. forward voltage 35 V
- Max. current 1 A @ max. forward voltage 50 V

### Terminal LED2

Terminal LED2 is capable of driving an LED with a forward voltage of up to 50 V and a current of up to 2 A. Two "pairs" of max. voltage and max. current are given:

- Max. current 2 A @ max. forward voltage 35 V
- Max. current 1.5 A @ max. forward voltage 50 V

## 1.1 Safety

### Attention

The safety of any system incorporating the equipment is the responsibility of the assembler of the system.

All statements regarding safety of operation and technical data in this instruction manual will only apply when the unit is operated correctly as it was designed for.

The DC2200 must not be operated in explosion endangered environments!

Do not obstruct the air ventilation slots in the housing! Do not remove covers or open the cabinet!

There are no parts serviceable by the operator inside!

Keep in mind, that High Power LEDs may get hot!

This precision device is only serviceable if properly packed into the complete original packaging including the plastic foam sleeves. If necessary, ask for replacement packaging.

Refer servicing to qualified personnel!

Only with written consent from Thorlabs GmbH may changes to single components be made or components not supplied by Thorlabs GmbH be used.

#### Attention

Prior to applying power to the DC2200, make sure that the protective conductor of the 3 conductor mains power cord is correctly connected to the protective earth ground contact of the socket outlet! Improper grounding can cause electric shock resulting in damage to your health or even death!

All modules must only be operated with duly shielded connection cables.

#### Attention

The following statement applies to the products covered in this manual, unless otherwise specified herein. The statement for other products will appear in the respective accompanying documentation.

**Note** This equipment has been tested and found to comply with the limits for a Class A digital device, pursuant to part 15 of the FCC Rules and meets all requirements of the Canadian Interference-Causing Equipment Standard ICES-003 for digital apparatus. These limits are designed to provide reasonable protection against harmful interference when the equipment is operated in a commercial environment. This equipment generates, uses, and can radiate radio frequency energy and, if not installed and used in accordance with the instruction manual, may cause harmful interference to radio communications. Operation of this equipment in a residential area is likely to cause harmful interference in which case the user will be required to correct the interference at his own expense.

Users that change or modify the product described in this manual in a way not expressly approved by Thorlabs GmbH (party responsible for compliance) could void the user's authority to operate the equipment.

Thorlabs GmbH is not responsible for any radio television interference caused by modifications of this equipment or the substitution or attachment of connecting cables and equipment other than those specified by Thorlabs GmbH. The correction of interference caused by such unauthorized modification, substitution or attachment will be the responsibility of the user.

The use of shielded I/O cables is required when connecting this equipment to any and all optional peripheral or host devices. Failure to do so may violate FCC and ICES rules.

### Attention

Mobile telephones, cellular phones or other radio transmitters are not to be used within the range of three meters of this unit since the electromagnetic field intensity may then exceed the maximum allowed disturbance values according to IEC 61326-1.

This product has been tested and found to comply with the limits according to IEC 61326-1 for using connection cables shorter than 3 meters (9.8 feet).

## **1.2 Ordering Codes and Accessories**

DC2200 High-Power LED Current Controller

CAB-DC2200 Connection Cable for custom LED - terminal LED1 (one end open wires, included)

CAB-LEDD1 Connection Cable for custom LED - terminal LED2 (one end open wires, included)

#### **Compatible LEDs**

| SOLIS Series | Thorlabs High Power LED |
|--------------|-------------------------|
|--------------|-------------------------|

MxxxLx Thorlabs Mounted LED

MxxxFx Thorlabs Fiber Coupled LED

## 1.3 Requirements

These are the requirements for the PC intended to be used for remote operation of the DC2200.

#### **Hardware Requirements**

| CPU:         | 1 GHz or higher                                                  |
|--------------|------------------------------------------------------------------|
| RAM:         | 256 MB                                                           |
| Graphic card | Min. 32 MB memory                                                |
| Hard disc    | Min 100 MB free storage space                                    |
| Interface    | free USB 2.0 port, USB cable according the USB 2.0 specification |

#### **Software Requirements**

The DC2200 software is compatible with the following operating systems:

- Windows<sup>®</sup> XP (32-bit) SP3
- Windows<sup>®</sup> Vista (32-bit, 64-bit)
- Windows<sup>®</sup> 7 (32-bit, 64-bit)
- Windows<sup>®</sup> 8 / 8.1 (32-bit, 64-bit)

For operation of the DC2200, the NI-VISA<sup>™</sup> Runtime (V 5.1.1 or later) is required as well. This NI-VISA<sup>™</sup> software is included with the Thorlabs GmbH DC2200 installation package, but can be downloaded also from National Instruments' website <u>www.ni.com</u>.

## 2 Getting Started

## 2.1 Parts List

Inspect the shipping container for damage.

If the shipping container seems to be damaged, keep it until you have inspected the contents and you have inspected the DC2200 mechanically and electrically.

Verify that you have received the following items within the package:

- 1. DC2200
- 2. Power Supply 100 240 V AC / 48 V 2.08 A DC
- 3. Custom Cable CAB-DC2200 to connect a custom LED to terminal LED1
- 4. Custom Cable CAB-LEDD1 to connect a custom LED to terminal LED2
- 5. USB 2.0 Cable
- 6. Quick Start Manual

## 2.2 **Operating Elements**

## **Front Panel**

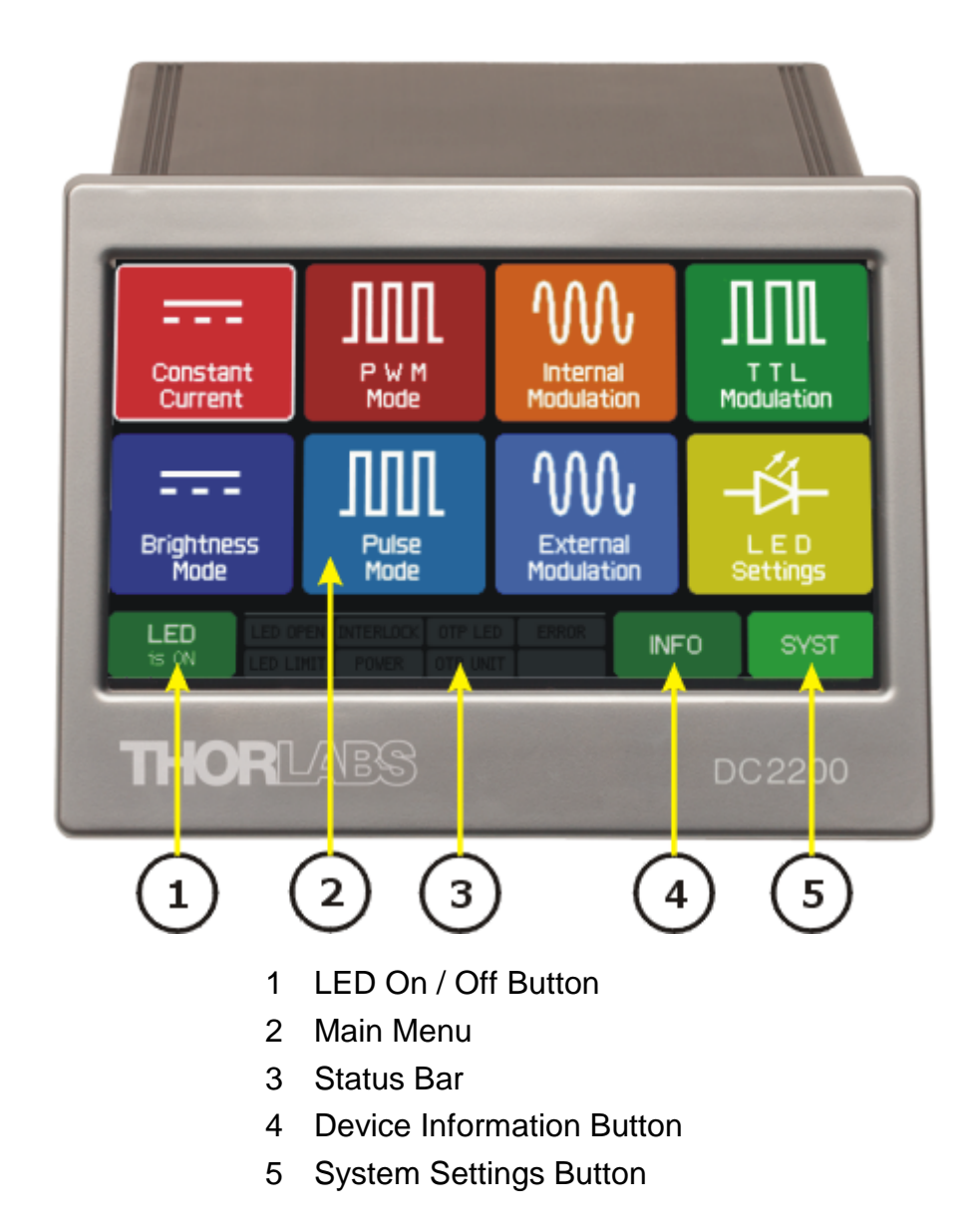

#### **Rear Panel**

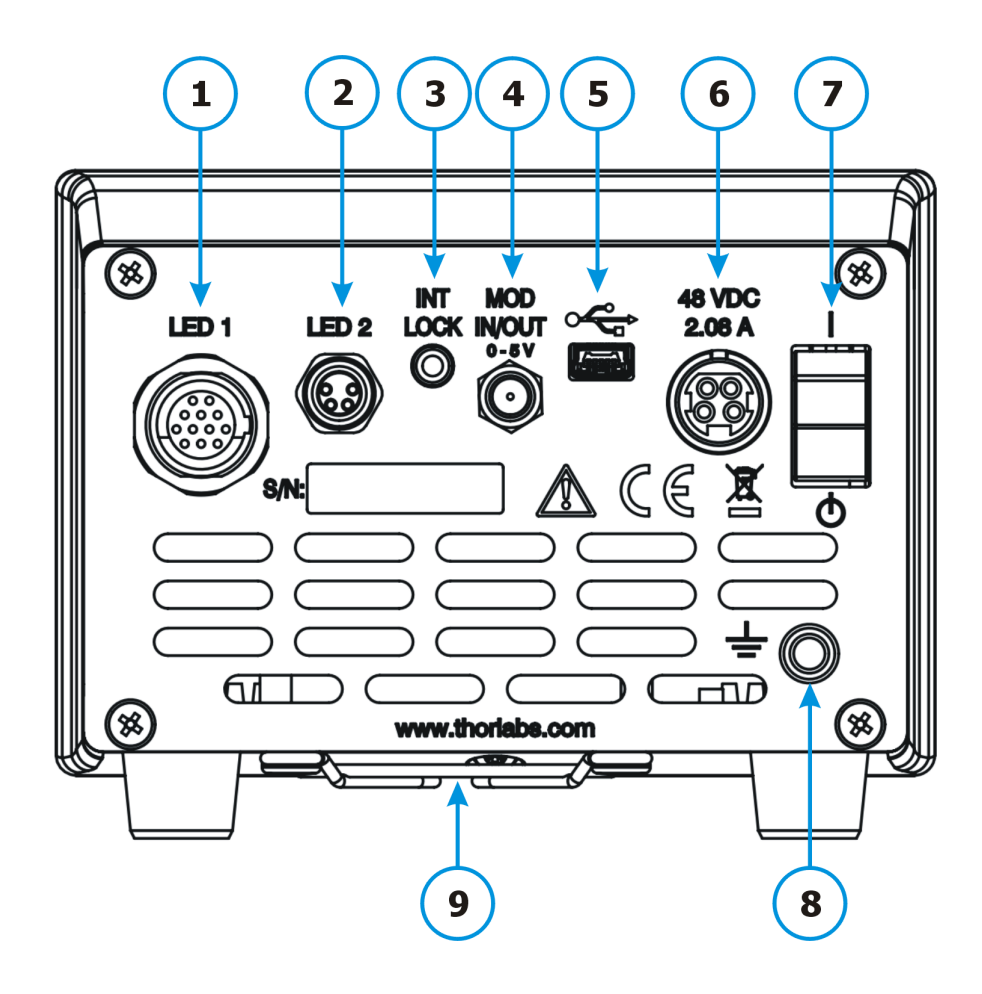

- 1 LED1 High-Power Terminal
- 2 LED2 Standard Terminal
- 3 Interlock Connector
- 4 SMA Connector: External Modulation Input / Internal Modulation Monitor
- 5 USB 2.0 Interface
- 6 DC Supply Input
- 7 Power-On Switch
- 8 Ground Jack
- 9 Ventilation Slots

## 2.3 First Steps

- 1. Connect the included power supply to the mains power and to the jack (6) and the rear panel.
- 2. Connect your LED to the appropriate Terminal (LED1 (1) for SOLIS or custom high-power LED or LED2 (2) for MxxxLx / MxxxFx or custom LED).
- 3. Make sure that the interlock pin (3) is inserted. Alternatively, if you use an <u>external inter-</u> lock , connect it to the 2.5 mm jack (3) .
- 4. Switch on your DC2200.

## **3** Operating Instruction

After the DC2200 is switched on, it will start up and show the main operating panel.

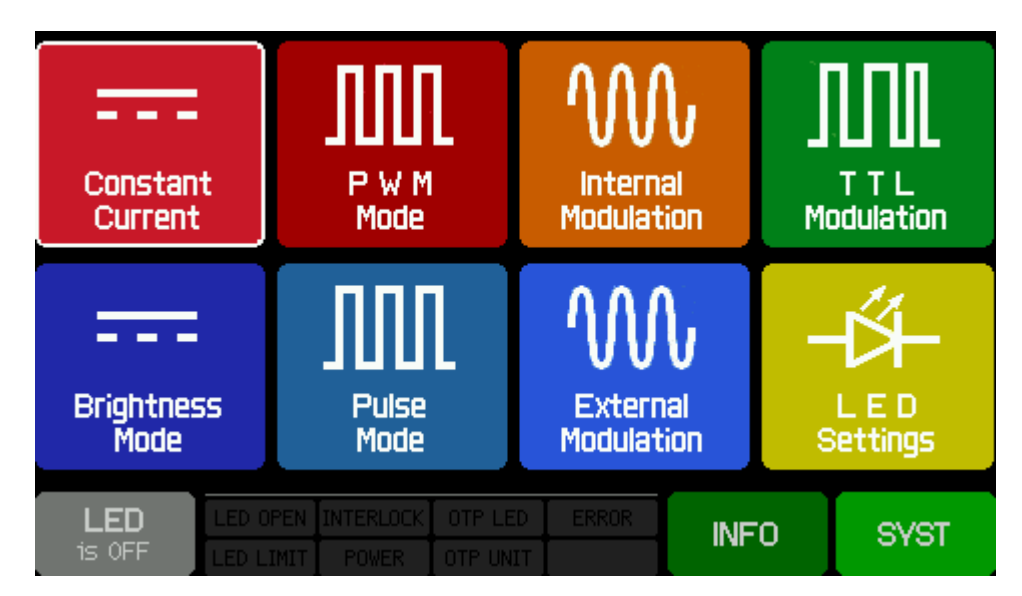

DC2200 Main Panel Menu Click a menu topic or tab to get more information.

The image above is a screenshot of the main menu panel for the DC2200. Click on a button in the above image to skip to the section of this manual with detailed information on that button's function, or browse the appropriate sections in the <u>Operation</u> (14) chapter.

### General Operations:

#### Menu Side Bar

- Select menu topic up
   Select menu topic down
   EDIT Edit menu topic (change value) (alternatively, push the highlighted topic a 2nd time). Note: Some menu items may be not editable in the actual menu or they might be read-out only parameters.
  - MENU Exit and return to Main Menu

#### **Edit Side Bar**

| +    | Increase value                                 |
|------|------------------------------------------------|
| _    | Decrease value                                 |
| ¢    | Shift cursor left                              |
| \$   | Shift cursor right                             |
| DONE | Save changes and return to previous menu       |
| ESC  | Don't save changes and return to previous menu |

## 3.1 LED Settings

In this panel you can select the active output terminal, test (read out) and measure the connected head and change the user defined current limit for the connected LED(s).

#### **Active Output Terminal**

The selected terminal will be displayed.

| LED SETTINGS                                                      |           | ~        | LED SETTINGS                                                      |           |       |
|-------------------------------------------------------------------|-----------|----------|-------------------------------------------------------------------|-----------|-------|
| Active Output Terminal                                            | LED 1     | ť        | Active Output Terminal                                            | LED 1     | LED 1 |
| Name of the LED-Head                                              | SOLIS1A   | <b>心</b> | Name of the LED-Head                                              | SOLIS1A   | LED 2 |
| Serial Number of the Head                                         | M00390251 |          | Serial Number of the Head                                         | M00390251 |       |
| LED Color                                                         | 6500.0 K  | EDIT     | LED Color                                                         | 6500.0 K  |       |
| Forward Voltage                                                   | 4.690 V   | TEST     | Forward Voltage                                                   | 4.690 V   |       |
| Max. Current Limit 9000.0                                         |           | HEAD     | Max. Current Limit                                                | 9000.0 mA |       |
| User Current Limit                                                | 9000.0 mA |          | User Current Limit                                                | 9000.0 mA | DONE  |
| LED LED OPEN INTERLOCK OTP LED<br>IS OFF LED LIMIT POWER OTP UNIT |           | ▲ MENU   | LED LED OPEN INTERLOCK OTP LED<br>IS OFF LED LIMIT POWER OTP UNIT | MEAS >    | ESC   |

DC2200 LED Settings Panel (LED1)

DC2200 LED Settings Panel (LED2)

To change the selection, tap the line "Active Output Terminal". A blinking yellow frame will appear to indicate that this field is being edited. Select the desired terminal from the options on the right sidebar and tap **DONE**.

The displayed values

- Name of the LED-Head
- Serial Number of the Head
- LED Color
- Forward Voltage
- Max. Current Limit

show the read-out from the internal LED memory (Thorlabs LEDs only). **LED Color** shows either the nominal LED wavelength (monochromatic LEDs) or the color temperature (only Thorlabs SOLIS series). If you have connected a custom LED, the above mentioned fields will show "n/a".

#### **TEST HEAD**

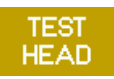

Tap this button to refresh information about the connected LED, particularly in case of a custom LED or when the LED was disconnected and replaced by another one.

#### DC2200

#### MEAS

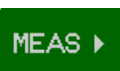

Tap this button to start the measurement of the current and forward voltage of the connected LED. By switching on the LED (lower left display button), the LED set current 14 is applied and in the display the values as below will be displayed.

| MEASUREMENTS                                                     |           |      | MEASUREMENTS                                                     |          |          |
|------------------------------------------------------------------|-----------|------|------------------------------------------------------------------|----------|----------|
| LED Current                                                      | 5001.2 mA |      | LED Current                                                      | 300.0 mA |          |
| LED Voltage                                                      | 3.498 V   |      | LED Voltage                                                      | 3.372 V  |          |
| LED Temperature (LED 1)                                          | 22.9 °C   |      | LED Temperature (LED 1)                                          |          |          |
| Console Temperature                                              | 276 %     |      | Console Temperature                                              | 39 S oL  | <u> </u> |
|                                                                  | E7.0 C    |      |                                                                  | 55.L C   |          |
|                                                                  |           |      |                                                                  |          |          |
| LED LED OPEN INTERLOCK OTP LED<br>IS ON LED LIMIT POWER OTP UNIT |           | MENU | LED LED OPEN INTERLOCK OTP LED<br>is ON LED LIMIT POWER OTP UNIT |          | ▲ MENU   |

DC2200 Measurement Panel (High Power LED)

#### Notes

- The LED voltage is derived from a 2-wire measurement. Please be aware that the current through the LED cable will cause a voltage drop in addition to the forward voltage of the LED, resulting in a current-dependent inaccuracy in the forward voltage measurement.
- The LED Temperature will be displayed only for LEDs with an internal temperature sensor that is connected to the DC2200 via the LED1 high-power terminal.

#### **User Current Limit**

Thorlabs LEDs come with an internal memory that saves the Max. Current Limit for the given type of LED. This value cannot be exceeded in order to avoid damage to the LED. Beside this limit, a user defined current limit can be set. Tap the menu item User Current Limit and adjust the desired value between 1 and the maximum. Then tap **DONE** to save changes.

| LED SETTINGS                    |                   | -    |
|---------------------------------|-------------------|------|
| Active Output Terminal          | LED 1             | -    |
| Name of the LED-Head            | SOLIS1A           | _    |
| Serial Number of the Head       | M00390251         |      |
| LED Color                       | 6500.0 K          | ¢    |
| Forward Voltage                 | 4.690 V           | ~    |
| Max. Current Limit              | 9000.0 mA         | 7    |
| User Current Limit              | <u>6</u> 000.0 mA | DONE |
|                                 | FRROR             |      |
| IS OFF LED LIMIT POWER OTP UNIT | Enron             | ESC  |

DC2200 Measurement Panel (Standard LED)

## 3.2 System Settings

Tap the system Settings:

| SYSTEM SETTINGS I                    |         |        | SYSTEM SETTINGS II                                                      | ~        |
|--------------------------------------|---------|--------|-------------------------------------------------------------------------|----------|
| Display Brightness                   | 100 %   | ť      | 🗆 Enable LED Safety Mode                                                | ť        |
| Enable Display Auto-Dimming          |         | ₽<br>₽ | 🗖 Enable Firmware Update                                                | <b>₽</b> |
| Enable Audible Feedback              |         | EDIT   | Fan Voltage 12.0 V                                                      | EDIT     |
| Beeper Volume LOW                    |         |        | Switch LED on when starting device                                      |          |
| Temperature Unit                     | CELSIUS |        | back                                                                    |          |
| more                                 |         |        |                                                                         |          |
| LED LED OPEN INTERLOCK OTP LED ERROR |         | ▲ MENU | LED LED OPEN INTERLOCK OTP LED ERROR<br>is OFF LED LIMIT POWER OTP UNIT | ▲ MENU   |

DC2200 System Settings Panel

DC2200 System Settings Panel

#### **Display Brightness**

Tap **EDIT**, set the desired brightness, then tap **DONE**. The brightness can be reduced down to 0% while the display will not become entirely dark to ensure operation.

#### **Enable Display Auto-Dimming**

If the remaining display brightness interferes with your application, check this option. The display illumination will shut off after about 30 seconds. When touching the display surface, the display brightness will return instantly to the set value.

#### Enable Audible Feedback

Enables a click sound each time the display was touched.

#### **Beeper Volume**

Adjust the volume of the alert beeper. The warning signal occurs when input values exceed valid range or a warning is sent by a connected device.

#### Temperature Unit

Select between °C, °F and °K to display the device temperature.

#### more...

Show more System Settings.

#### Enable LED Safety Mode

With the Safety Mode enabled, you cannot exit any of the LED operation panels (Constant Current, Brightness Mode, etc.) while the LED is switched on. The LED must be switched off prior to exiting the current operation panel.

#### **Enable Firmware Update**

Check this box if you want to update the DC2200's firmware s.

#### **Fan Voltage**

An external fan for heat management can be connected to the DC2200. The fan power can be set between 6.0 V and 13.0 V. Please see the <u>pin assignment</u> to use this feature.

#### Switch LED on when starting device

The connected LED will be activated when the DC2200 is switched on.

Select ...back to switch to the previous System Settings panel.

## 3.3 Operation

This section is dedicated to the local operation of the DC2200. Thorlabs offers an <u>application</u> for remote operation a well.

## 3.3.1 Constant Current Mode

In the Constant Current mode, you can set the LED current to a constant value. This panel shows the LED type, the allowed max. current (the indicated LED Current Limit is either the current limit of the detected LED or the user defined LED current limit - whichever is lower) and the set value of the LED current, that will be applied when switching on the LED.

| CONSTANT CURRENT MODE - SOL | .IS1A (LED 1) |       |        |        |
|-----------------------------|---------------|-------|--------|--------|
| LED Current Limit           |               | 6000  | 1.0 mA |        |
| LED Current                 |               | 3400  | 1.0 mA |        |
|                             |               |       |        | EDIT   |
|                             |               |       |        |        |
|                             |               |       |        |        |
|                             |               |       |        |        |
|                             | CK OTP LED    | ERROR | EAS 🕨  | ▲ MENU |
| 15 OFF LED LIMIT POWE       |               |       |        |        |

DC2200 Constant Current Mode Panel

### Set the LED Current

#### Tap the **LED Current** line or tap **EDIT**

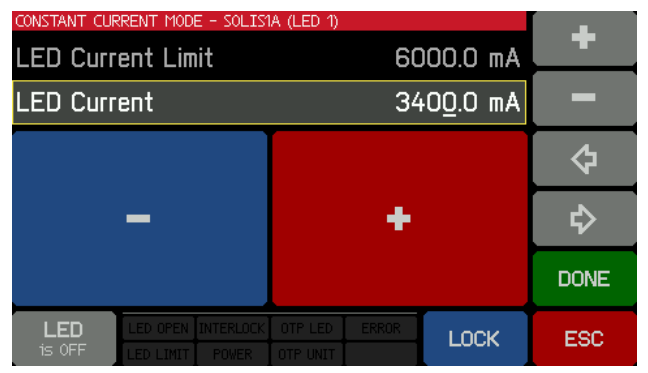

Tap the large - / • or the / • buttons to decrease / increase the LED current. Switch LED on in order to observe the illumination.

Press **DONE** to save your setting.

For more convenience, the area of the large /
button can be increased by pressing the button - the side and the status bar will be hidden:

| CONSTANT CURRENT MODE - SOLISIA (LED | 1)<br>6000.0 mA | UNLOCK |
|--------------------------------------|-----------------|--------|
| LED Current                          | 3400.0 mA       |        |
|                                      |                 |        |
|                                      |                 |        |
| -                                    | +               |        |
|                                      |                 |        |
|                                      |                 |        |

To return to normal display and make all operation buttons visible, press the UNLOCK button.

## 3.3.2 Brightness Mode

In this mode, you can set the brightness of the LED. This panel shows the LED type, the allowed max. current (the indicated LED Current Limit is either the current limit of the detected LED or the user defined LED current limit - whichever is lower) and the set brightness of the LED current, that will be applied when switching on the LED. The 100% brightness is always related to the displayed LED current limit.

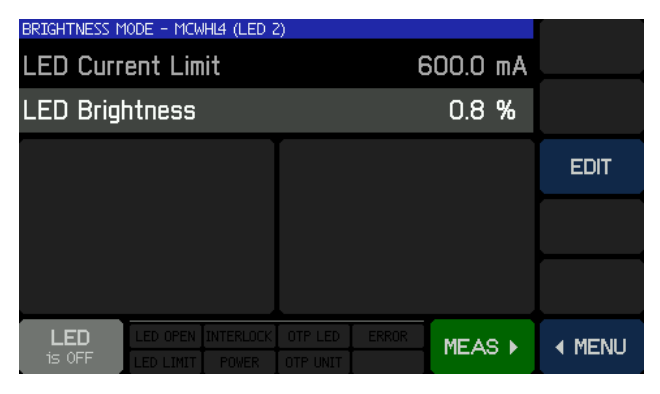

DC2200 Brightness Mode Panel

### Set the LED Brightness

#### Tap the LED Brightness line or tap EDIT

| LED Current Limit 600.0 mA<br>LED Brightness 22.6 %<br>- + \$<br>DONE | BRIGHTNESS MODE - MCWHL4 (LED 2 |          |
|-----------------------------------------------------------------------|---------------------------------|----------|
| LED Brightness 22.6 %                                                 | LED Current Limit               | 600.0 mA |
| - + ♀<br>DONE                                                         | LED Brightness                  | 22.6 % 💻 |
| - + ¢<br>DONE                                                         |                                 | ¢        |
| DONE                                                                  | -                               | + ≎      |
|                                                                       |                                 | DONE     |
|                                                                       |                                 |          |

| Tap the large | -     | / +  | or the   | -        | /  | +      | buttons  |
|---------------|-------|------|----------|----------|----|--------|----------|
| to decrease / | incr  | ease | e the LE | D bri    | gh | tness  | . Switch |
| LED on in ord | er to | o ob | serve th | ne illui | mi | natior | ۱.       |

Press **DONE** to save your setting.

For more convenience, the area of the large / button can be increased by pressing the button - the side and the status bar will be hidden:

| BRIGHTNESS MODE - MCWHL4 (LED 2) |          |
|----------------------------------|----------|
| LED Current Limit                | 600.0 mA |
| LED Brightness                   | 22.6 %   |
|                                  |          |
| _                                |          |
|                                  |          |
|                                  |          |

To return to normal display and make all operation buttons visible, press the UNLOCK button.

## 3.3.3 PWM Mode

 $\mathsf{PWM}$  stands for  $\mathbf{P}$  ulse  $\mathbf{W}$  idth  $\mathbf{M}$  odulation. In  $\mathsf{PWM}$  mode the DC2200 generates rectangular pulses with

- adjustable frequency (0.1 Hz to 20 kHz)
- adjustable duty cycle (0.1 % to 99.9 %)
- adjustable pulse count (1 to 1000; infinite)

The pulse amplitude is given by the set value of the LED current, in other words, the LED current is modulated by a train of rectangular pulses. The graphics below illustrates the **Duty Cycle** parameter:

|         | PWM Signal             |                                         |
|---------|------------------------|-----------------------------------------|
|         | Duty Cycle t₀n/T = 25% |                                         |
|         |                        |                                         |
|         |                        |                                         |
| ton     |                        | Length of a contraction to contract the |
| · · · · | Ť                      |                                         |
| •       | •                      |                                         |
|         |                        |                                         |

| PWM MODE - SOLISIA (LED 1)<br>LED Current Limit                   | 9000.0 mA | ۍ        |
|-------------------------------------------------------------------|-----------|----------|
| LED Current                                                       | 2400.0 mA | <b>₽</b> |
| Frequency                                                         | 10.00 Hz  | EDIT     |
| Duty Cycle                                                        | 60 %      |          |
| Counts                                                            | 5         |          |
|                                                                   |           |          |
| LED LED OPEN INTERLOCK OTP LED<br>IS OFF LED LIMIT POWER OTP UNIT |           | ▲ MENU   |

DC2200 PWM Panel

- Set the LED Current: This will be the current supplied to the LED while it is switched on. It can be adjusted between 0 and the indicated above <u>LED Current Limit</u> 12.
- Set the Frequency.
- Set the Duty Cycle.
- Set the number of counts. "Infinite" is set by decreasing below 1.

#### Note

In PWM Mode, at the <u>SMA MOD IN/OUT connector (4)</u> at the rear panel the internal modulation signal is reproduced as a TTL signal.

## 3.3.4 Pulse Mode

The Pulse Mode is comparable to the  $\underline{\mathsf{PWM}\;\mathsf{Mode}}$  . Here, the DC2200 generates also rectangular pulses with

- adjustable ON time (0.001 ms to 10 s)
- adjustable OFF time (0.001 ms to 10 s)
- adjustable pulse count (1 to 1000; infinite)

The pulse amplitude is given by the set value of the LED brightness from 0 to 100 %. As in Brightness Mode , 100 % brightness are related to the maximum LED current.

If needed, the pulse frequency can be calculated from

$$f = \frac{1}{t_{ON} + t_{OFF}}$$

The achievable frequency range reaches from 0.05 to 500 Hz.

| PULSE MODE - | SOLIS1A ( | LED 1) |     |       |     |        |
|--------------|-----------|--------|-----|-------|-----|--------|
| LED Curr     | ent Lir   | nit    | 60  | 00.0  | mΑ  | ъ<br>С |
| LED Brigh    | ntness    |        | 1   | 00.0  | %   | \$     |
| ON Time      |           |        | 110 | 0.000 | ms  | EDIT   |
| OFF Time     |           |        | 90  | 0.000 | ms  |        |
| Counts       |           |        |     | 3     |     |        |
|              |           |        |     |       |     |        |
| LED          |           |        |     |       |     |        |
| is OFF       | LED LIMIT |        |     | MEA:  | 5 🕨 |        |

DC2200 Pulse Mode Panel

- Set the LED brightness: This will be the brightness during "LED ON". It can be adjusted between 0 and 100 %, with the max brightness corresponding to the LED being driven at the LED Current Limit 12.
- Set the ON and OFF time.
- Set the number of counts. "Infinite" is set by decreasing below 1.

#### Note

In Pulse Mode, at the <u>SMA MOD IN/OUT connector (4)</u> at the rear panel the internal modulation signal is reproduced as a TTL signal.

## 3.3.5 Internal Modulation Mode

In this mode the DC2200 generates a signal that modulates the LED current.

| INTERNAL MODULATION MODE - M530L3 (LED 2) |          | ~      |
|-------------------------------------------|----------|--------|
| LED Current Limit                         | ۍ<br>ب   |        |
| LED Current maximum                       | \$       |        |
| LED Current minimum                       | EDIT     |        |
| Modulation Shape                          | TRIANGLE |        |
| Modulation Frequency                      | 20 Hz    |        |
|                                           |          |        |
|                                           |          |        |
| IS OFF LED LIMIT POWER OTP UNIT           | MEAS >   | ▲ MENU |

for the above shown settings:

- waveforms: sine, square and triangle
- modulation frequency range: 20 Hz to 100 kHz
- adjustable LED current maximum (% LED Current Minimum to 100 %)

• adjustable LED current minimum (0 % to % LED Current Maximum)

The amplitude results from the difference between the LED current maximum and minimum. The following time diagram illustrates that

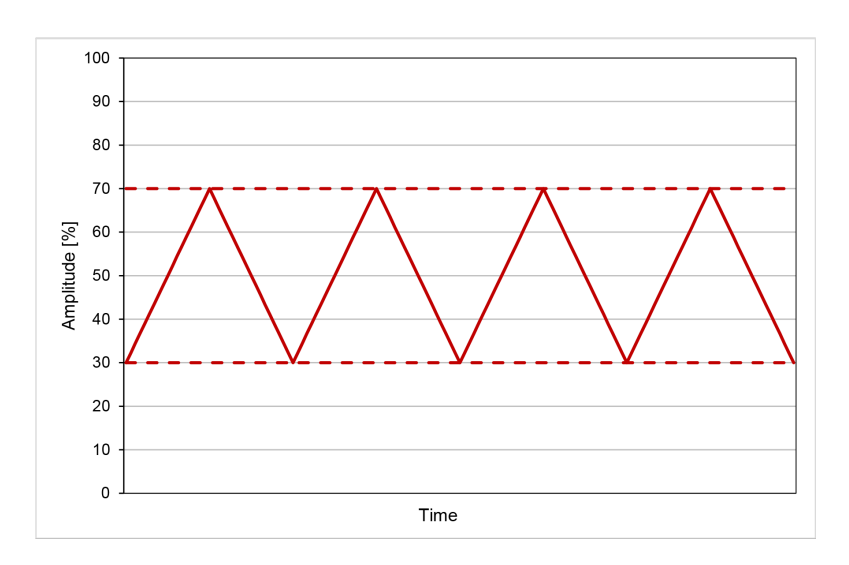

- Set the LED max and min current in % of the LED current limit stated at the top of the panel.
- Select the waveform:

| INTERNAL MODULATION MODE - M530L3 (LED 2) |           | CIME     |
|-------------------------------------------|-----------|----------|
| LED Current Limit                         | 1000.0 mA |          |
| LED Current maximum                       | 70.0 %    | SOUARE   |
| LED Current minimum                       | 30.0 %    | TRIANGLE |
| Modulation Shape                          | TRIANGLE  |          |
| Modulation Frequency                      | 20 Hz     |          |
|                                           |           | DONE     |
|                                           | MEAS >    | ESC      |

• Select the modulation frequency.

### Note

In Internal Modulation Mode, at the <u>SMA MOD IN/OUT connector (4)</u> at the rear panel a TTL signal is available that is synchronized with the zero-crossings of the internal modulation signal. In above example, the monitor signal is triggered each time the LED current crosses the 50% amplitude line.

OUARE

## 3.3.6 External Modulation Mode

The external modulation signal (voltage) is applied to the SMA connector on the rear panel and modulates the LED current. The allowed input voltage range is 0 to 5 V.

The applied voltage is converted into the LED current, the conversion coefficient (AKA modulation coefficient) depends on the terminal and the value of  $\underline{\text{LED current limit}}_{12}$ :

| Terminal | LED Current Limit | Modulation Coefficient |
|----------|-------------------|------------------------|
| LED1     | 0.0 to 4.0 A      | 800 mA/V               |
|          | > 4.0 to 10.0 A   | 2000 mA/V              |
| LED2     | 0.0 to 2.0 A      | 400 mA/V               |

The External Modulation panel shows above parameters:

| EXTERNAL MODULATION MODE - SOLISIA (LE | D 1)         |        | EXTERNAL MODULATION MODE - MCWHL4 (LE | ED 2)        |  |
|----------------------------------------|--------------|--------|---------------------------------------|--------------|--|
| LED Current Limit                      | 6000.0 mA    |        | LED Current Limit                     | 600.0 mA     |  |
| Umax                                   | 5.0 V        |        | Umax                                  | 5.0 V        |  |
| Modulation Coefficient 2000            | mA / 1.0 V   |        | Modulation Coefficient 40             | 0 mA / 1.0 V |  |
| Input Impedance                        | 10 kOhm      |        | Input Impedance                       | 10 kOhm      |  |
|                                        |              |        |                                       |              |  |
|                                        |              |        |                                       |              |  |
| LED LED OPEN INTERLOCK OTP LED         | ERROR MEAS > | ▲ MENU |                                       |              |  |

## 3.3.7 TTL Modulation Mode

The SMA connector on the <u>rear panel</u> is used for TTL modulation input as well. The input works with standard TTL level signals, the Low and High Level voltage ranges are displayed in the panel:

| TTL MODULAT | ION MODE - | MCWHL4 ( | LED 2) |     |    |       |    |        |
|-------------|------------|----------|--------|-----|----|-------|----|--------|
| LED Curr    | ent Lim    | it       |        |     | 6  | 00.0  | mΑ |        |
| LED Curr    | ent        |          |        |     |    | 5.0   | mΑ |        |
| Low Volt    | age        |          |        | 0.0 |    | 0.8   | ۷  | EDIT   |
| High Volt   | age        |          |        | 2.0 | -  | 5.0   | ۷  |        |
| Input Impe  | edance     |          |        |     | 10 | ) kOl | hm |        |
|             |            |          |        |     |    |       |    |        |
| LED         | LED OPEN   |          |        |     |    | MEA   | s⊧ | ▲ MENU |
| 15 0FF      |            |          |        |     |    |       |    |        |

TTL Low Level corresponds to LED OFF, TTL High Level - LED ON.

**LED Current** is the value that is applied to the LED when the TTL input is on H level; it can be adjusted between 0 and the value of <u>LED Current Limit</u> (see upper line in the panel).

#### DC2200

#### Note

The frequency range of the modulating TTL signal is measured under the following definitions and conditions:

- Resistive load
- The "Maximum Modulation Frequency"  $f_{max}$  is defined as the frequency, when the sum of rise time  $t_{rise}$  and fall time  $t_{fall}$  equals 10 % of the TTL signal period:

$$f_{max} = \frac{1}{T_{min}} = \frac{1}{10 (t_{rise} + t_{fall})}$$

 Rise and fall time are defined as the time between 10% and 90% of the current at TTL HIGH level

| Current Range | Measurement Current | Load  | Max. Modulation Frequency |
|---------------|---------------------|-------|---------------------------|
| Terminal LED1 |                     |       |                           |
| 0.0 - 4.0 A   | 500 mA              | 1.0 Ω | 23 kHz                    |
| 4.0 - 10.0 A  | 1000 mA             | 0.5 Ω | 18 kHz                    |
| Terminal LED1 |                     |       |                           |
| 0.0 - 2.0 A   | 250 mA              | 2.0 Ω | 27 kHz                    |

#### 3.3.8 Info

Tap the button to display information about the DC2200 hardware and firmware:

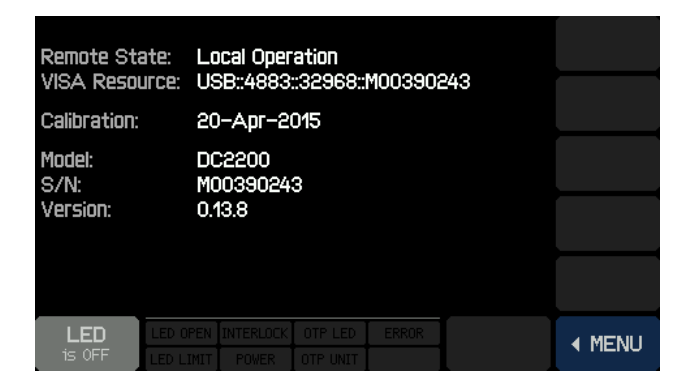

## 3.4 Remote Operation

The DC2200 can be operated remotely via the USB 2.0 interface

- by Thorlabs communication tools available for download here: <u>Thorlabs Instrument Com-</u> <u>municator</u>
- by Thorlabs DC2200 <u>Remote Application</u> 31
- by <u>your own application</u> 37

When the DC2200 is in remote mode, some additional information appears in the status bar of the display:

| TMC-ID | Blinking when a remote identification request is received.                                                                                                    |
|--------|----------------------------------------------------------------------------------------------------|
| REMOTE | Device switched to Remote state after receipt of 1st remote command.                                                                                              |
| LOCAL  | The <b>LOCAL</b> button was pressed during remote operation. The unit is operable loc-<br>ally but returns to remote mode with the first received remote command. |
| LOCK   | From the remote computer a <b>Local Lock-Out</b> command was sent. The unit is locked and cannot be set to local mode.                                            |

### Note

While the DC2200 is controlled by the DC2200 Remote GUI, the instrument is in continuous communication with the PC, preventing local operation. The LOCAL button does not return the instrument into local mode - therefore please disconnect the GUI from the instrument.

## 3.4.1 Installing Software

#### Note

Do not connect the DC2200 to the PC prior to software installation!

#### Attention

# Exit all running applications on your PC as the installer may require a reboot of your PC during installation!

Thorlabs is breaking new ground in saving our environment. We decided to refrain from shipping an installation CD ROM and to offer a download of the software from our website instead. As an additional advantage to this distribution method, the most recent version of the software will always be available online.

The DC2200 software package can be found easily on the <u>website</u>. Download it and unzip the archive, making sure to note the target location.

Start the installation by double clicking the setup.exe file:

|                                                                    | horlal | os_DC2200_1.0.1948.105 •       | ✓ <sup>4</sup> → Search              | :h Thorlabs_DC2200         | 🗉 💌       |
|--------------------------------------------------------------------|--------|--------------------------------|--------------------------------------|----------------------------|-----------|
| File Edit View Tools Help                                          | Burn   | Newfolder                      |                                      | 8==                        | • FI Ø    |
| Users                                                              | *      | Name                           | Date modified                        | Туре                       | Size      |
| Desktop                                                            |        | ISSetupPrerequisites setup.exe | 16.06.2015 09:12<br>15.06.2015 15:59 | File folder<br>Application | 45.256 KB |
| Thorlabs_DC2200_1.0.1948.105                                       |        | 6                              |                                      |                            |           |
| Thoriabs_DC2200_1.0.1948.105.zip My Documents My Music             | +      |                                |                                      |                            |           |
| setup.exe Date modified: 15.06.2015 :<br>Application Size: 44,1 MB | 15:59  | Date created: 16.06.201        | 5 09:12                              |                            |           |

The installer verifies if NI-VISA<sup>™</sup> Runtime V 5.1.1 or later software is installed on your computer. If so, the installer skips the NI Software installation and continues with the DC2200 software installation 25. For completeness, below the NI software installation steps are listed.

| Thorlabs DC2             | 200 Components - InstallShield Wizard                                                                                                    |
|--------------------------|----------------------------------------------------------------------------------------------------|
| Thori<br>comp            | labs DC2200 Components requires the following items to be installed on your<br>puter. Click Install to begin installing these requirements. |
| Status Re                | equirement                                                                                                    |
| Pending NI<br>Pending TL | I VISA Runtime 5.4.0 Setup<br>DFU_WIZARD_2_4_0                                                                                              |
|                          |                                                                                                    |

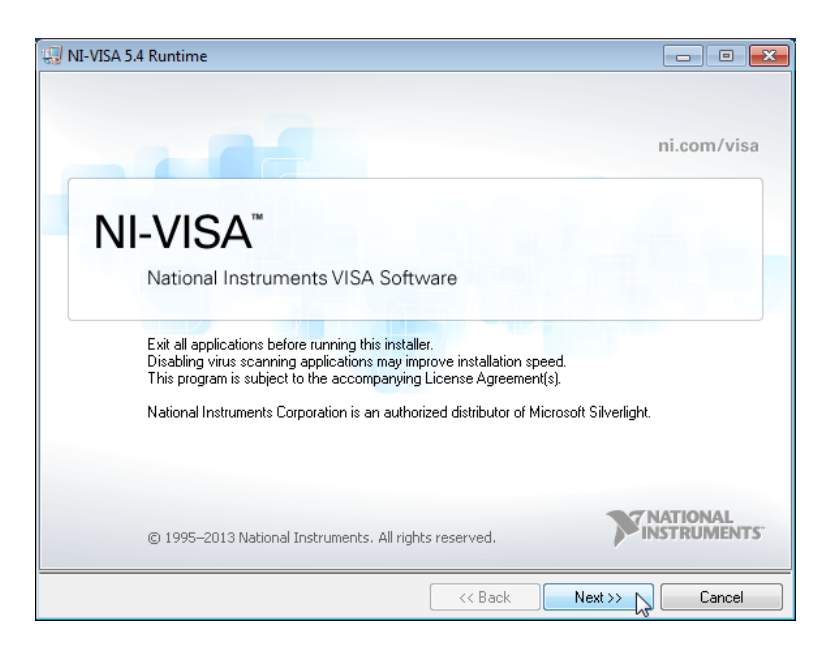

Click 'Next >>' to continue installation. Please do so in the subsequent dialogs.

| 🖫 NI-VISA 5.4 Runtime                                                                                                    |           |                                                                                 |                                                                |                                                           |
|----------------------------------------------------------------------------------------------------|-----------|---------------------------------------------------------------------------------|----------------------------------------------------------------|-----------------------------------------------------------|
| Destination Directory<br>Select the primary installation direct                                                                                                    | ory.      |                                                                                 |                                                                | ATIONAL<br>STRUMENTS                                      |
| National Instruments software will be installed in a subfolder of the following. To install into a<br>different folder, click the Browse button and select another. |           |                                                                                 |                                                                |                                                           |
| Destination Directory<br>C:\Program Files (x86)\National Inst                                                                                                    | ruments \ |                                                                                 | Bro                                                            | JWSE                                                      |
|                                                                                                    |           | < < Back                                                                        | Next >>                                                        | Cancel                                                    |
| WI-VISA 5.4 Runtime<br>Features<br>Select the features to install.                                                                                                  |           |                                                                                 |                                                                | ATIONAL<br>STRUMENTS                                      |
| NI-VISA 5.4<br>PXI<br>PXI<br>PXI<br>PXI<br>PXI<br>PXI<br>PXI<br>PXI                                                                                                 | (y        | National Instrume<br>provides an API<br>and other types of<br>This feature will | ents VISA driver ve<br>for controlling VXI,<br>of instruments. | rsion 5.4. VISA<br>GPIB, Serial, PXI<br>local hard drive. |
| Directory for NI-VISA 5.4<br>C:\Program Files (x86)\IVI Foundation\VISA\                                                                                            |           |                                                                                 |                                                                | Browse                                                    |
| Restore Feature Defaults                                                                                                    | Disk Cost | << Back                                                                         | Next >>                                                        | Cancel                                                    |

| 🞲 NI-VISA 5.4 Runtime                                                                                                    |                                                                                                    |
|----------------------------------------------------------------------------------------------------|----------------------------------------------------------------------------------------------------|
| License Agreement<br>You must accept the licenses displayed below to proceed.                                                                                                    |                                                                                                    |
| NI M                                                                                                    |                                                                                                    |
| NATIONAL INSTRUMENTS SOFTWARE LICE                                                                                                    | ENSE AGREEMENT                                                                                                    |
| INSTALLATION NOTICE: THIS IS A CONTRACT. BEFORE YOU DOW<br>AND/OR COMPLETE THE INSTALLATION PROCESS, CAREFULLY<br>BY DOWNLOADING THE SOFTWARE AND/OR CLICKING THE APP<br>COMPLETE THE INSTALLATION PROCESS, YOU CONSENT TO TH<br>AGREEMENT AND YOU AGREE TO BE BOUND BY THIS AGREEME<br>TO BECOME A PARTY TO THIS AGREEMENT AND BE BOUND BY A<br>CONDITIONS, CLICK THE APPROPRIATE BUTTON TO CANCEL TH<br>PROCESS, DO NOT INSTALL OR USE THE SOFTWARE, AND RETU<br>WITHIN THIRTY (30) DAYS OF RECEIPT OF THE SOFTWARE (WITH<br>WRITTEN MATERIALS ALONG WITH THEIR CONTAINERS) TO THE | VINLOAD THE SOFTWARE<br>READ THIS AGREEMENT.<br>LICABLE BUTTON TO<br>THE TERMS OF THIS<br>NT. IF YOU DO NOT WISH<br>LL OF ITS TERMS AND<br>THE INSTALLATION<br>URN THE SOFTWARE<br>1 ALL ACCOMPANYING<br>E PLACE YOU OBTAINED |
| Ine sortware to which this National Instruments license applies is NI-VI3A 3.4 H      O                                                                                                    | iuniime.<br>above 2 License Agreement(s).                                                                                                    |
| ) I do not acce                                                                                                    | pt all these License Agreements.                                                                                                    |
| Back</td <th>Next &gt;&gt; Cancel</th>                                                                                                    | Next >> Cancel                                                                                                    |

Click 'I accept...' if you do so, then 'Next >>' to continue.

| NI-VISA 5.4 Runtime                                                                            |                      |
|------------------------------------------------------------------------------------------------|----------------------|
| Start Installation<br>Review the following summary before continuing.                          |                      |
| Adding or Changing<br>• NI-VISA 5.4<br>Run Time Support<br>Seeinal<br>USB<br>COM Support       |                      |
| Click the Next button to begin installation. Click the Back button to change the installation. | stallation settings. |
| Save File) << Back                                                                             | Next >> Cancel       |

Click '**Next >>**' to continue.

| 🐨 NI-VISA 5.4 Runtime                                                |                                |
|----------------------------------------------------------------------|--------------------------------|
| Installation Complete                                                | <b>NATIONAL</b><br>INSTRUMENTS |
| Installation complete! You might be prompted to reboot your machine. |                                |
|                                                                      | Next >>                        |

Click 'Finish' to complete installation. You might be prompted to reboot your computer:

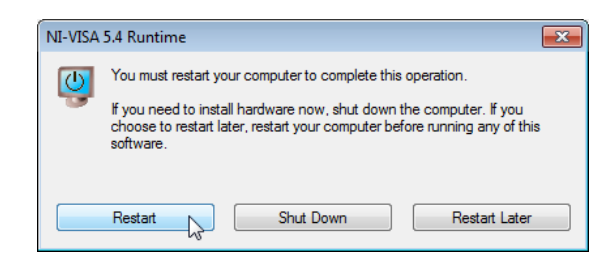

Click '**Restart**'. After the restart, the computer continues the Thorlabs GmbH software installation. If the installer does not continue automatically, please call the <u>setup.exe</u> again.

| Thorlabs [                                                                                                    | OC2200 Components - InstallShield Wizard |  |  |  |  |
|----------------------------------------------------------------------------------------------------|------------------------------------------|--|--|--|--|
| Thorlabs DC2200 Components requires the following items to be installed on your computer. Click Install to begin installing these requirements. |                                          |  |  |  |  |
| Status                                                                                                    | Requirement                              |  |  |  |  |
| Pending                                                                                                    | TL_DFU_WIZARD_2_4_0                      |  |  |  |  |
|                                                                                                    | 👰 Install 💦 Cancel                       |  |  |  |  |

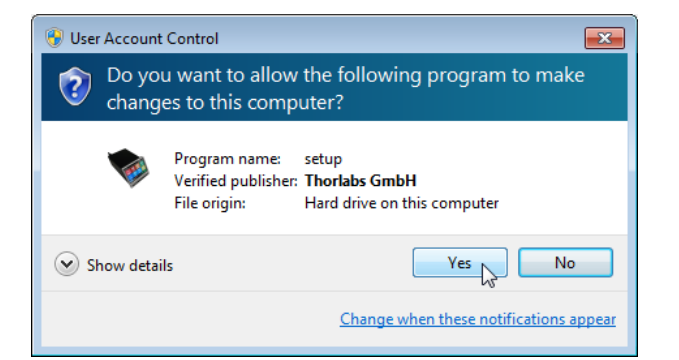

Confirm ("Yes") to continue.

| 💭 Thorlabs Device Firmware Upgrade Wizard 💿 📼                                                                                                    |
|----------------------------------------------------------------------------------------------------|
| Destination Directory<br>Select the primary installation directory.                                                                                                |
| All software will be installed in the following locations. To install software into a<br>different location, click the Browse button and select another directory. |
| Target directory for application C:\Program Files (x86)\Thorlabs\DFU Wizard\ Browse                                                                                |
| Target directory for National Instruments software C:\Program Files (x86)\National Instruments\ Browse                                                             |
| <                                                                                                    |

Click 'Next >>' to continue.

| 😨 Thorlabs Device Firmware Upgrade Wizard 📃 🗖 🗖                                                                                                    | x        |
|----------------------------------------------------------------------------------------------------|----------|
| License Agreement<br>You must accept the licenses displayed below to proceed.                                                                                                    | S        |
| END-USER LICENSE AGREEMENT                                                                                                    | <u> </u> |
| NOTICE TO USER:                                                                                                    | II       |
| THIS IS A CONTRACT. BY INDICATING YOUR ACCEPTANCE BELOW, YOU ACCEPT ALL THE<br>TERMS AND CONDITIONS OF THIS AGREEMENT.                                                                                                    |          |
| This Thorlabs End-user License Agreement accompanies a Thorlabs software product and any<br>related written materials ("Software"). The term "Software" shall also include any upgrades,<br>modified versions or updates of the Software provided to you by Thorlabs. This copy of the<br>Software is licensed to you as the End-user. You must read this Agreement carefully before<br>indicating acceptance at the end of the text of this Agreement. If you do not agree with the terms<br>and conditions of this Agreement, decline where instructed, and you will not be able to use the<br>Software. Thorlabs grants to you a non-exclusive license to use the Software, provided that you<br>agree to the following. | Ŧ        |
| <ul> <li>I accept the License Agreement.</li> <li>I do not accept the License Agreement.</li> </ul>                                                                                                    |          |
| Back Next >>> Cancel                                                                                                    |          |

Click 'I accept...' if you do so, then 'Next >>' to continue.

| U Thorlabs Device Firmware Upgrade Wizard                                                                                                    |                                                                                                    |
|----------------------------------------------------------------------------------------------------|----------------------------------------------------------------------------------------------------|
| License Agreement<br>You must accept the licenses displayed below to proceed.                                                                                                    | THORLADS                                                                                                    |
| NATIONAL INSTRUMENTS SOFTWAREL                                                                                                    |                                                                                                    |
| HINWEIS FÜR DIE INSTALLATION: DIES IST EIN VERTRAG. BEV<br>HERUNTERLADEN UND/ODER DEN INSTALLATIONSPROZESS<br>DIESEN VERTRAG SORGFÄLTIGI DURCH DAS HERUNTERLAD<br>UND/ODER ANKLICKEN DER VORGESEHENEN SCHALTFLÄCK<br>INSTALLATIONSPROZESSES ERKLÄREN SIE SICH MIT DEN BE<br>VEREINBARUNG EINVERSTANDEN UND AN DIESE GEBUNDEN<br>VERTRAGSPARTEI DIESER VEREINBARUNG WERDEN UND NI<br>VERTRAGSBEDINGUNGEN GEBUNDEN SEIN MÖCHTEN, KLIC<br>VORGESEHENE SCHALTFLÄCHE, UM DEN INSTALLATIONSPR<br>INSTALLIEREN UND BENUTZEN SIE DIE SOFTWARE DIESEM F<br>SENDEN SIE SIE INNERHALB VON DREISSIG (30) TAGEN NACU | VOR SIE DIE SOFTWARE<br>SABSCHLIESSEN, LESEN SIE<br>DEN DER SOFTWARE<br>HE ZUM ABSCHLUSS DES<br>ESTIMMUNGEN DIESER<br>N. WENN SIE NICHT<br>ICHT AN ALLE<br>KEN SIE AUF DIE DAFÜR<br>KOZESS ABZUBRECHEN, UND<br>FALL NICHT, SONDERN<br>H ERHALT (EINSCHLIESSLICH<br>H ERHALT (EINSCHLIESSLICH |
| The software to which this National Instruments license applies is Thoriabs I<br>I accept t<br>C I do not a                                                                                                    | Device Firmware Upgrade Wizard.<br>the License Agreement.<br>accept the License Agreement.                                                                                                    |
| Back</th <th>Next &gt;&gt;&gt;&gt; Cancel</th>                                                                                                    | Next >>>> Cancel                                                                                                    |

Click 'I accept...' if you do so, then 'Next >>' to continue. Please do so in the subsequent dialogs.

| Thorlabs Device Firmware Upgrade Wizard                                                                                                    |                                |
|----------------------------------------------------------------------------------------------------|--------------------------------|
| Start Installation<br>Review the following summary before continuing.                                                                                               | THORLARS                       |
| Upgrading<br>• National Instruments system components<br>Adding or Changing<br>• Thorlabs Device Firmware Upgrade Wizard Files<br>• NI-VISA 5.4<br>Run Time Support |                                |
| Click the Next button to begin installation. Click the Back button to char                                                                                          | ige the installation settings. |
| Save File) << Ba                                                                                                    | ck Next >>>                    |

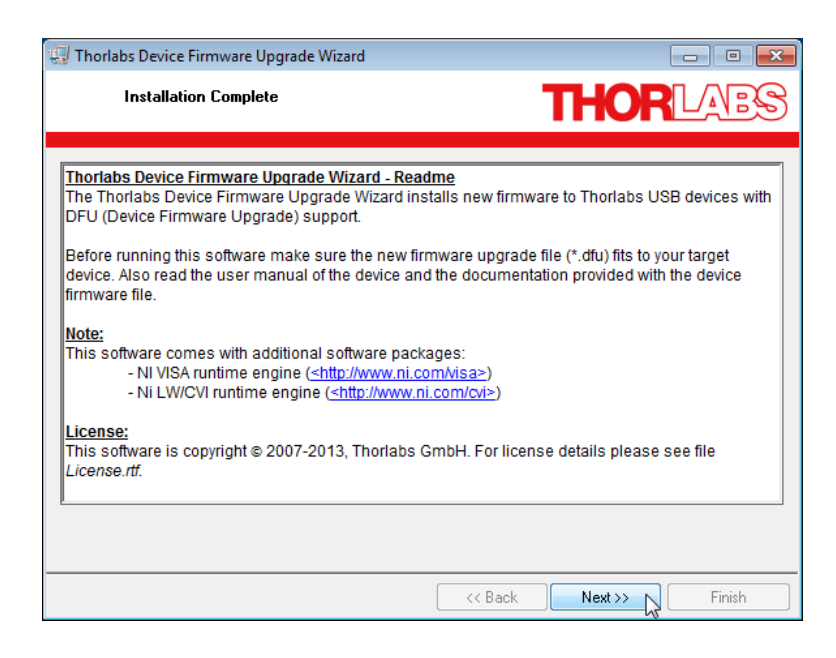

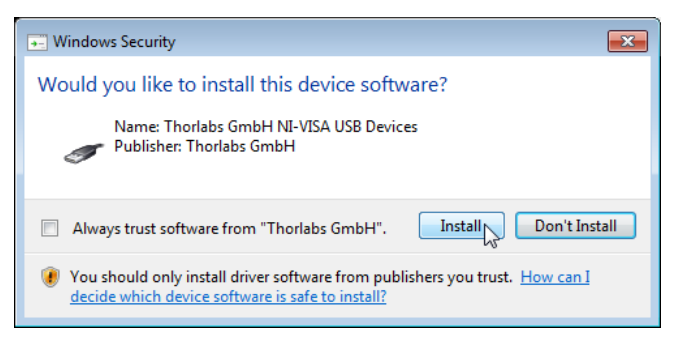

Confirm ("Yes") to continue.

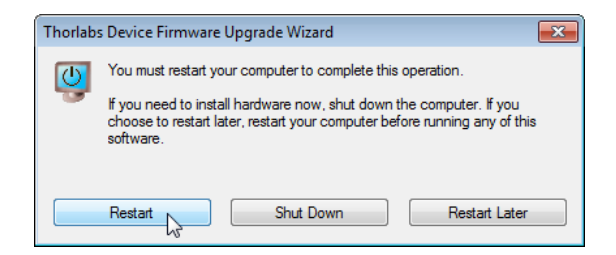

Click '**Restart**'. After the restart, the computer continues the Thorlabs GmbH software installation. If the installer does not continue automatically, please call the <u>setup.exe</u> again.

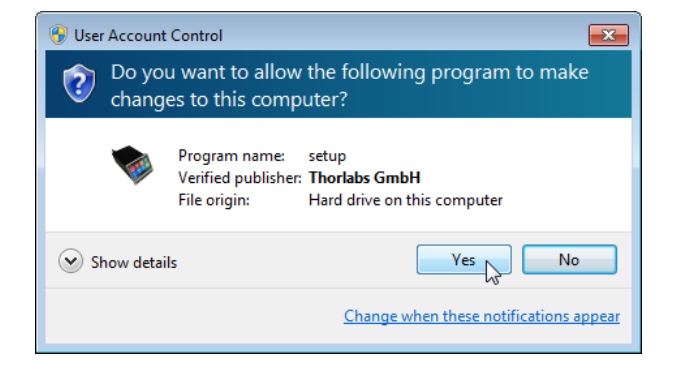

Confirm ("**Yes**") to continue.

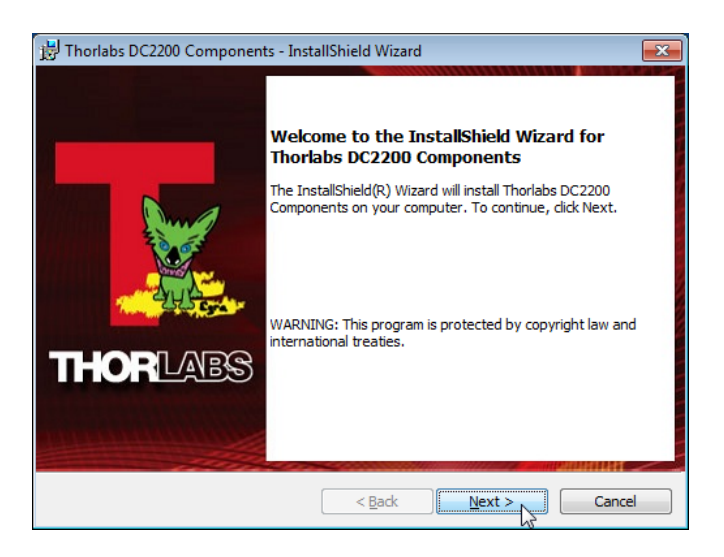

Click "Next >" and then "Install" to continue:

| 🖟 Thorlabs DC2200 Components - InstallShield Wizard                                                                                                    | 📅 Thorlabs DC2200 Components - InstallShield Wizard                                                              | ×      |
|----------------------------------------------------------------------------------------------------|----------------------------------------------------------------------------------------------------|--------|
| License Agreement Please read the following license agreement carefully.                                                                                                    | Destination Folder<br>Click Next to install to this folder, or click Change to install<br>to a different folder. |        |
| END-USER LICENSE AGREEMENT                                                                                                    | Install Thorlabs DC2200 Components to:<br>C:\Program Files (x86)\Thorlabs\DC2200\                                | Change |
| THIS IS A CONTRACT. BY INDICATING YOUR ACCEPTANCE BELOW, YOU<br>ACCEPT ALL THE TERMS AND CONDITIONS OF THIS AGREEMENT.<br>This Thorlabs End-user License Agreement accompanies a Thorlabs software<br>product and any related written materials ("Software"). The term "Software" shall<br>also include any upgrades, modified versions or updates of the Software provided<br>to you by Thorlabs. This copy of the Software is licensed to you as the End-user. |                                                                                                    |        |
| I accept the terms in the license agreement     Print     I do not accept the terms in the license agreement                                                                                                    |                                                                                                    |        |
| InstallShield Cancel                                                                                                    | InstallShield < Back Next >                                                                                      | Cancel |

| 📅 Thorlabs DC2200 Components - InstallShield Wizard                                                                |
|----------------------------------------------------------------------------------------------------|
| Ready to Install the Program The wizard is ready to begin installation.                                            |
| Click Install to begin the installation.                                                                           |
| If you want to review or change any of your installation settings, click Back. Click Cancel to<br>exit the wizard. |
|                                                                                                    |
|                                                                                                    |
|                                                                                                    |
|                                                                                                    |
|                                                                                                    |
|                                                                                                    |
| InstallShield                                                                                                    |
| < Back  Sack Cancel Cancel                                                                                         |

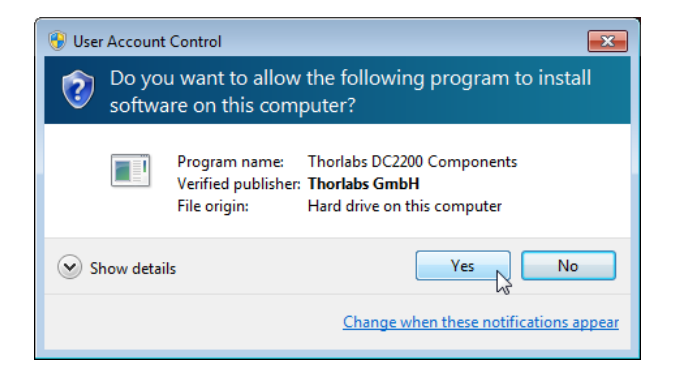

Confirm ("Yes") to continue:

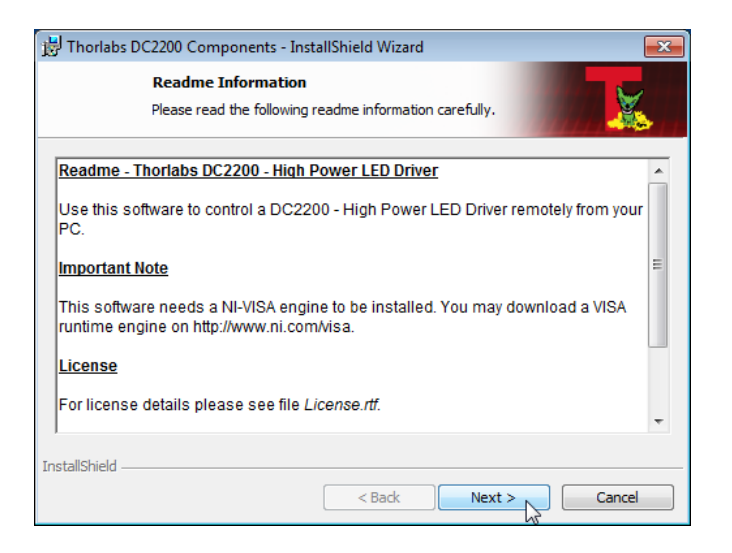

#### Click "Next >".

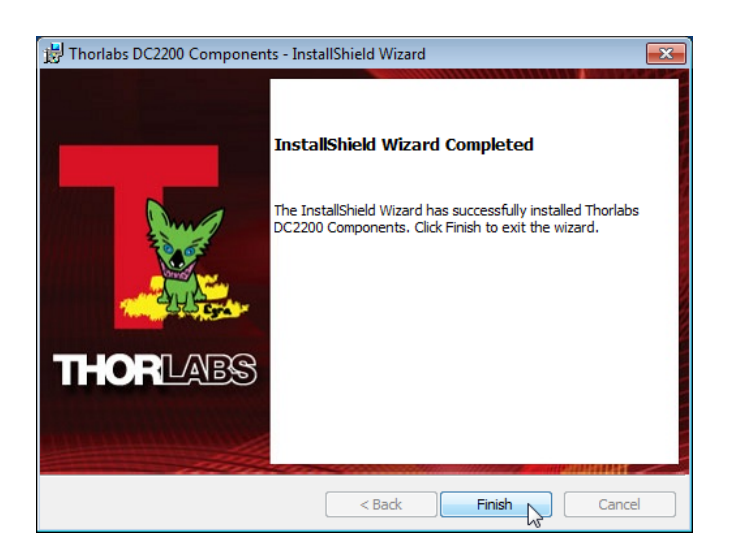

Click "Finish". Now the DC2200 software is installed to your computer.

## 3.4.2 Remote Operation GUI

Connect your DC2200 to the computer using the supplied USB 2.0 cable. The PC recognizes the DC2200 and automatically installs the required driver software:

| Driver Software Installation                           | <b>—</b> × |
|--------------------------------------------------------|------------|
| USB Test and Measurement Device (IVI) installed        |            |
| USB Test and Measurement Device (IVI) 🛛 🗸 Ready to use |            |
|                                                        | Close      |

Now you can start the remote application it either from the desktop icon or from the start menu:

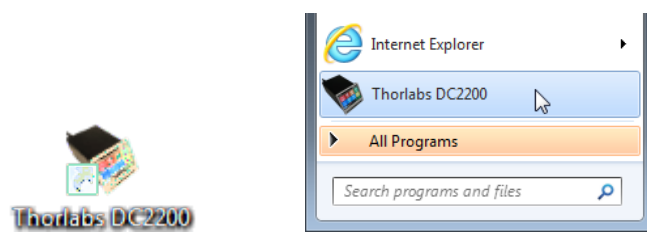

The GUI (Graphic User Interface) comes up and the software connects automatically to the detected DC2200.

**Note** If you forgot to connect the DC2200 first, the GUI waits for the DC2200 to be connected, and then establishes communication automatically.

| 😻 DC2200 - High Power Ll                | ED Driver 1.0   |                  |               |                   | - • •                  |
|-----------------------------------------|-----------------|------------------|---------------|-------------------|------------------------|
| Menu Configuration                      | Info Help       |                  |               |                   |                        |
| ⊚                                       |                 |                  |               |                   |                        |
| Constant Current Mode                   | Brightness Mode | PWM Mode P       | Pulse Mode    | Internal Mod.     | External Mod. TTL Mod. |
| Output<br>1000 mA<br>0 mA<br>500.0 ♥ mA |                 |                  |               |                   |                        |
| LED Output                              |                 | Terminal Informa | ation         |                   | Test Head              |
|                                         |                 | Active Output T  | Terminal (Hig | h Power terminal) |                        |
|                                         |                 | Max. Current Li  | imit [mA] 900 | 00                | HEAD                   |
|                                         |                 | User Current Lir | mit [mA] 100  | 00                |                        |
|                                         |                 |                  |               |                   |                        |

DC2200 GUI. Click a menu topic or tab for more detailed information.

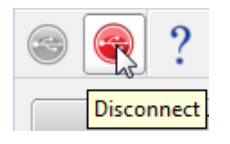

If you want disconnect your DC2200 temporarily, click the red **Disconnect** button from the toolbar or select the appropriate **Menu** item.

#### DC2200

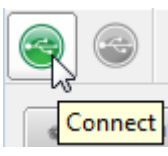

In order to reconnect the DC2200, click the green **Connect** button.

The "?" icon opens the online help to the Remote Operation software.

#### **Status Bar**

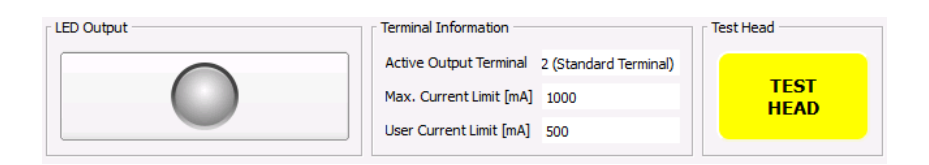

The **LED Output** button, used to switch the LED on and off, is located on the bottom of the GUI. To the right, the **Terminal Information** box displays the active terminal, the maximum current of the recognized LED and the user current limit set value. The button **Test Head** in the lower right corner proceeds a test of the LED that is connected to the active terminal, and displays the results in the <u>Active Terminal Information</u> 3 dialog.

#### Menu

| Menu       | Menu       |
|------------|------------|
| Connect    | Connect    |
| Disconnect | Disconnect |
| 🧿 Quit     | 🧿 Quit     |

The **Menu** has only 3 entries - Disconnect or Connect (whichever is active) and Quit.

#### Configuration

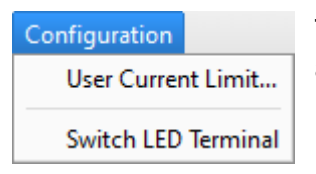

The **Configuration** menu allows the User Current Limit to be changed and the active output terminal to be switched between LED1 and LED2.

| DC2200 - User C    | Current Limit | ×      |
|--------------------|---------------|--------|
| Max. Current Limit | 1000          | mA     |
| User Current Limit | 500           | mA     |
| Γ                  | Ск            | Cancel |
| L                  |               |        |

Here you can set a user current limit in the range between 1 and the displayed **Max. Current Limit** value that is read out from the memory of the connected LED (Not available for a custom LED!)

#### Info

The **Info** menu provides information about the DC2200 and the LED connected to the active terminal.

| 🔷 DC2200 - Device I | information | <b>—</b> |                  |                     |                 |             |
|---------------------|-------------|----------|------------------|---------------------|-----------------|-------------|
| Device Information  |             |          | DC2200 - Active  | Terminal Informa    | ation           | <b>—</b> ×- |
| Serial Number       | M00390243   |          | Head Information |                     | LED Parameter   |             |
| Name                | DC2200      |          | Output Terminal  | 2A                  | Max Limit [mA]  | 1000        |
| Manufacturer        | Thorlabs    |          | Serial Number    | M530L3<br>M00123456 | User Limit (mAj | 500         |
| Driver Revision     | 1.0.69.2006 |          | Wavelength [nm]  | 530.0               |                 |             |
| Firmware Revision   | 0.13.11     |          | Forward Bias [V] | 5.2                 |                 |             |
|                     | Ск          |          |                  | 4                   | ок              |             |

#### Help

| He | lp                                                  |    |
|----|-----------------------------------------------------|----|
| ?  | Contents                                            | F1 |
|    | Visit the Thorlabs Websit<br>View License Agreement | te |
|    | About                                               |    |

From the Help menu you can

- access the online help of the Remote Operation application,
- open the DC2200 product page on Thorlabs' web site,
- view the software agreement and
- get the version information about the Remote software and the device driver (**About** topic):

| DC2200 - About     | ×                       |
|--------------------|-------------------------|
| Th                 | <b>IOR</b> LABS         |
| DC2200 ·           | - High Power LED Driver |
| Copyrig            | ht@ 2015, Thorlabs GmbH |
| Category           | Version                 |
| Application        | 1.0                     |
| Qt                 | 4.8.6                   |
| DC2200 Instrument  | t Driver 1.0.69.2006    |
| D C2200 Instrument |                         |
| VISA Library       | 5.4.1                   |
| VISA Library       | 5.4.1                   |
| VISA Library       | 5.4.1                   |
| VISA Library       | 5.4.1                   |
| VISA Library       | 5.4.1                   |

#### Adjusting Values in the Remote Operation Software

All values can be adjusted by

- dragging the slider using the mouse
- scrolling the mouse wheel while the mouse cursor is located in the slider area
- clicking the arrows next to the numeric input box
- entering the desired value numerically into the box.

### **Constant Current Mode**

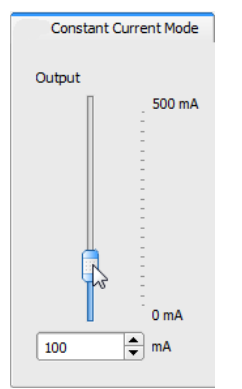

The LED current can be adjusted between 0 and the LED Max. Current Limit or the User Current Limit, whichever is lower.

### **Brightness Mode**

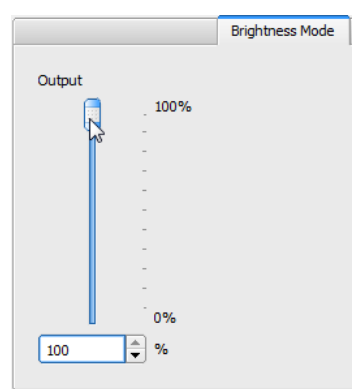

The LED brightness can be adjusted between 0 and 100%, whereas 100% refer to the LED Max. Current Limit or the User Current Limit, whichever is lower.

#### **PWM Mode**

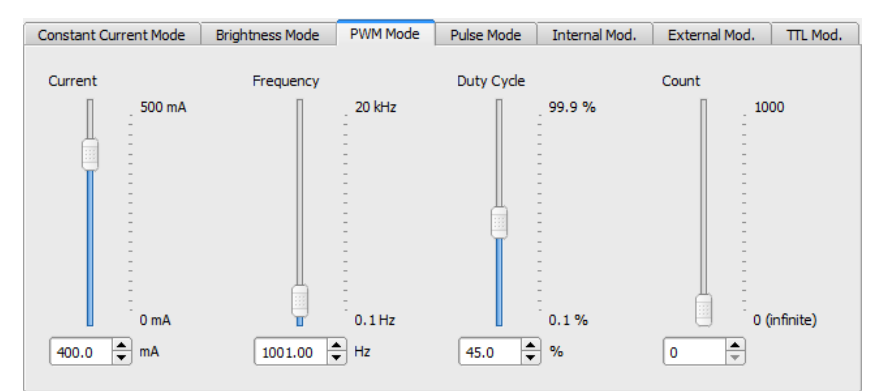

Here, the LED current, the pulse frequency, the duty cycle and the pulse count can be set. For details about the parameters, please see section <u>PWM Mode</u> [16].
#### **Pulse Modulation Mode**

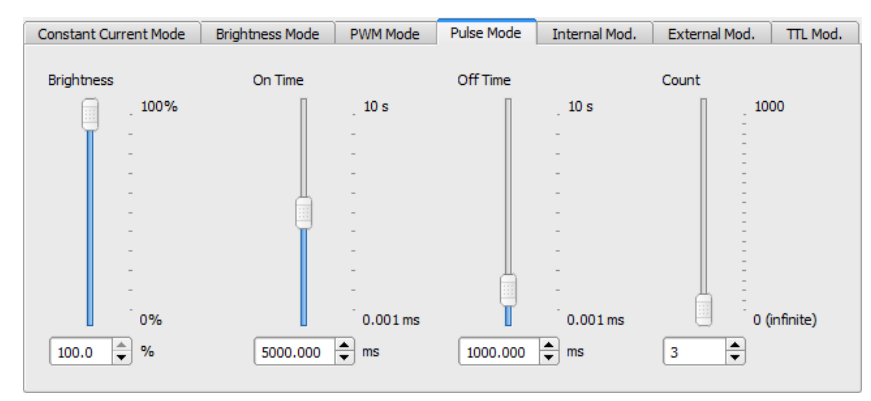

Here, the LED brightness, the LED ON- and OFF-Time and the pulse count can be set. For details about the parameters, please see section <u>Pulse Mode</u> 17.

#### **Internal Modulation Mode**

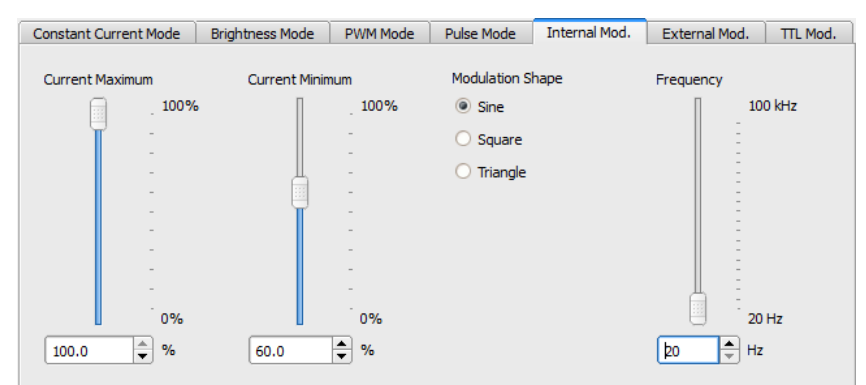

Here, the LED maximum and minimum current, the modulation waveform and frequency can be set. For details about the parameters, please see section Internal Modulation Mode

#### **External Mode**

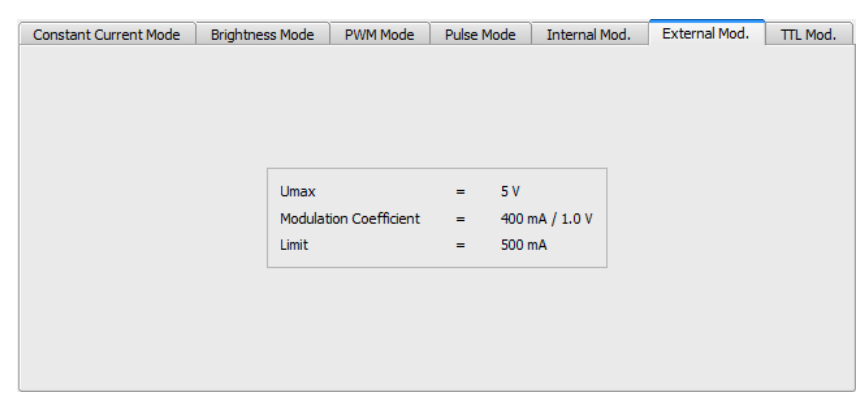

In External Modulation Mode, only the DC2200 set parameters are displayed, similar to the display shown in External Modulation Mode

#### DC2200

#### **TTL Mode**

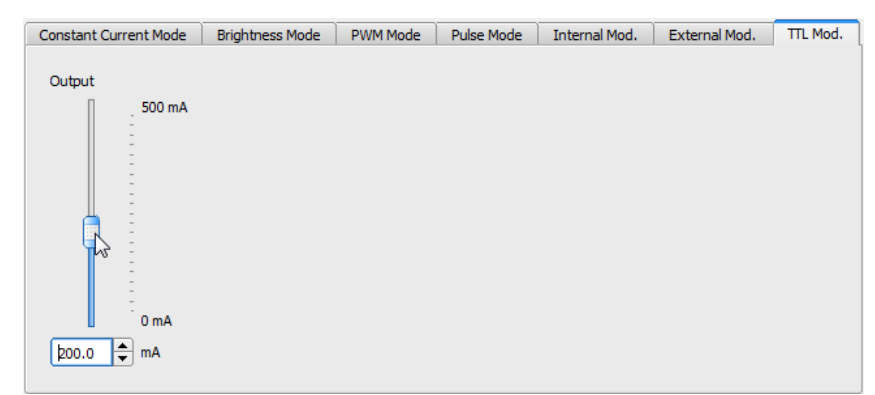

The only parameter that can be adjusted in TTL Mode is the LED current when TTL = H. The LED current can be adjusted between 0 and the LED Max. Current Limit or the User Current Limit, whichever is lower. Please see <u>TTL Modulation Mode</u> for more details.

# 4 Write Your Own Application

In order to write your own application, you need a specific instrument driver and some tools for use in different programming environments. The driver and tools are included in the installer package that can be downloaded from the website.

In this section the location of drivers and files, required for programming in different environments, are given for installation under Windows 7 (32 and 64 bit).

#### Note

DC2200 software and drivers contains 32 bit and 64 bit applications.

In 32 bit systems, only the 32 bit components are installed to

C:\Program Files\...

In 64 bit systems the 64 bit components are being installed to

```
C:\Program Files\...
```

while 32 bit components can be found at

C:\Program Files (x86)\...

In the table below you will find a summary of what files you need for particular programming environments.

| Programming environ-<br>ment | Necessary files                                                                                                    |
|------------------------------|----------------------------------------------------------------------------------------------------|
| C, C++, CVI                  | <ul><li>*.fp (function panel file; CVI IDE only)</li><li>*.h (header file)</li><li>*.lib (static library)</li></ul>                                             |
| <br>C#                       | *.dll (dynamic linked library)                                                                                                    |
| Visual Studio                | *.h (header file)<br>*.lib (static library)<br>or<br>.net wrapper dll                                                                                           |
| LabVIEW™                     | *.fp (function panel) and NI-VISA <sup>™</sup> instrument driver<br>Beside that, LabVIEW <sup>™</sup> driver vi's are provided with the *.llb<br>container file |

#### Note

All above environments require also the NI-VISA<sup>™</sup> instrument driver .dll !

During NI-VISA<sup>™</sup> Runtime installation, a system environment variable VXIPNPPATH for including files is created. It contains the information where the drivers are installed to, usually to C:\Program Files\IVI Foundation\VISA\WinNT\.

This is the reason, why after installation of a NI-VISA<sup>™</sup> Runtime a system reboot is required: This environment variable is necessary for installation of the instrument driver software components.

In the next sections the location of above files is described in detail.

## 4.1 32 bit Systems

#### NI-VISA™ instrument driver

C:\Program Files\IVI Foundation\VISA\WinNT\Bin\TLDC2200\_32.dll

#### Online help for NI-VISA™ instrument driver

C:\Program Files\IVI Foundation\VISA\WinNT\TLDC2200\Manual... ...\TLDC2200.html

#### NI LabVIEW<sup>™</sup> driver

The LabVIEW<sup>™</sup> Driver is a 32 bit driver and compatible with 32 bit NI LabVIEW<sup>™</sup> versions 8.5 and higher only.

```
C:\Program Files\National Instruments\LabVIEW <version>\instr.lib...
```

...\TLDC2200\TLDC2200.11b

(LabVIEW<sup>™</sup> container file with driver vi's. "LabVIEW<sup>™</sup> <version>" stands for actual LabVIEW<sup>™</sup> installation folder.)

#### Header file

C:\Program Files\IVI Foundation\VISA\WinNT\include\TLDC2200.h C:\Program Files\IVI Foundation\VISA\WinNT\include...

 $\dots \ \text{TLDC2200\_defines.h}$ 

#### **Static library**

C:\Program Files\IVI Foundation\VISA\WinNT\lib\msc\TLDC2200\_32.lib

#### **Function panel**

C:\Program Files\IVI Foundation\VISA\WinNT\TLDC2200\TLDC2200.fp

#### .net wrapper dll

C:\Program Files\IVI Foundation\VISA\VisaCom...

... \Primary Interop Assemblies \Thorlabs.TLDC2200\_32.Interop.dll

#### Example LabWindows CVI

C:\Program Files\IVI Foundation\VISA\WinNT\TLDC2200\Examples...

...\CSample\TLDC2200Sample.prj

Basic C Sample to get one measurement

#### Example Visual Studio .Net 2010

C:\Program Files\IVI Foundation\VISA\WinNT\TLDC2200\Examples...

... \DotNet \Thorlabs DC2200 DotNet Sample.csproj

C Sharp sample to get one measurement

## 4.2 64 bit Systems

#### Note

According to the VPP6 (Rev 6.1) Standard the installation of the 64 bit VXIpnp driver includes the WINNT, WIN64, GWINNT and GWIN64 frameworks. That means, that the 64 bit driver includes the 32 bit driver as well.

On a 64 bit operating system, 64 bit drivers and applications are installed to

```
"C:\Program Files"
```

while the 32 bit files - to

"C:\Program Files (x86)"

Below are listed both installation locations, so far applicable.

#### NI-VISA<sup>™</sup> instrument driver

```
C:\Program Files (x86)\IVI Foundation\VISA\WinNT\Bin\TLDC2200_32.dll
C:\Program Files\IVI Foundation\VISA\Win64\Bin\TLDC2200_64.dll
```

#### Online help for NI-VISA™ instrument driver

C:\Program Files (x86)\IVI Foundation\VISA\WinNT\TLDC2200\Manual...

...\TLDC2200.html

#### NI LabVIEW<sup>™</sup> Driver

The LabVIEW<sup>™</sup> Driver supports both 32 bit and 64 bit NI LabVIEW<sup>™</sup> 2009 and higher.

```
C:\Program Files\National Instruments\LabVIEW <version>\instr.lib...
...\TLDC2200\TLDC2200.llb
```

(LabVIEW<sup>™</sup> container file with driver vi's. "LabVIEW<sup>™</sup> <version>" stands for actual LabVIEW<sup>™</sup> installation folder.)

#### Header file

```
C:\Program Files (x86)\IVI Foundation\VISA\WinNT\include\TLDC2200.h
C:\Program Files (x86)\IVI Foundation\VISA\WinNT\include...
...\TLDC2200_defines.h
C:\Program Files\IVI Foundation\VISA\Win64\Include\TLDC2200.h
C:\Program Files\IVI Foundation\VISA\Win64\Include...
...\TLDC2200_defines.h
```

#### **Static library**

```
C:\Program Files (x86)\IVI Foundation\VISA\WinNT\lib\msc...
...\TLDC2200_32.lib
C:\Program Files\IVI Foundation\VISA\Win64\Lib_x64\msc...
...\TLDC2200_64.lib
```

#### **Function panel**

```
C:\Program Files (x86)\IVI Foundation\VISA\WinNT\TLDC2200...
...\TLDC2200.fp
```

#### .net wrapper dll

C:\Program Files (x86)\IVI Foundation\VISA\VisaCom...

...\Primary Interop Assemblies\Thorlabs.TLDC2200\_32.Interop.dll

C:\Program Files\IVI Foundation\VISA\VisaCom64\Primary Interop Assemblies\Thorlabs.TLDC2200\_64.Interop.dll

#### Example LabWindows CVI

C:\Program Files (x86)\IVI Foundation\VISA\WinNT\TLDC2200...

...\Examples\CSample\TLDC2200Sample.prj

Basic C Sample to get one measurement

#### Example Visual Studio .Net 2010

C:\Program Files (x86)\IVI Foundation\VISA\WinNT\TLDC2200...

... \Example \DotNet \Thorlabs DC2200 DotNet Sample.csproj

C Sharp sample to get one measurement

## 4.3 Command Reference

## 4.3.1 IEEE488.2 Common Commands

Common commands are device commands that are common to all devices according to the IEEE488.2 standard. These commands are designed and defined by this standard. Most of the commands are described in detail in this section. The following common commands associated with the status structure are covered in the "Status Structure" section: \*CLS, \*ESE, \*ESE?, \*ESR?, \*SRE, \*SRE, \*SRE?, \*STB?

#### **Command summary**

| Mnemonic         | Name                           | Description                                                                       |
|------------------|--------------------------------|-----------------------------------------------------------------------------------|
| *CLS             | Clear status                   | Clears all event registers and Error Queue                                        |
| *ESE <nrf></nrf> | Event enable command           | Sets the Standard Event Enable Register                                           |
| *ESE?            | Event enable query             | Returns the Standard Event Enable Register                                        |
| *ESR?            | Event status register query    | Returns and clears the Standard Event Register                                    |
| *IDN?            | Identification query           | Returns the unit's identification string                                          |
| *OPC             | Operation complete command     | Sets the Operation Complete bit in the Standard Event Register                    |
| *OPC?            | Operation complete query       | Places a "1" into the output queue when all device operations have been completed |
| *RST             | Reset command                  | Returns the unit to the *RST default condition                                    |
| *SRE <nrf></nrf> | Service request enable command | Sets the Service Request Enable Register                                          |
| *SRE?            | Service request enable query   | Returns the Service Request Enable Register                                       |
| *STB?            | Status byte query              | Returns the Status Byte Register                                                  |
| *TST?            | Self-test query                | Performs the unit's self-test and returns the result.                             |
| *WAI             | Wait-to-continue command       | Waits until all previous commands are executed                                    |

#### **Command reference**

#### 1. \*IDN? - identification query - read identification code

The identification code includes the manufacturer, model code, serial number, and firmware revision levels and is sent in the following format: Thorlabs GmbH, MMM, SSS, X.X.X, where

| MMM   | is the model code                         |
|-------|-------------------------------------------|
| SSS   | is the serial number                      |
| X.X.X | is the instrument firmware revision level |

Example: THORLABS, DC2200, M00123456, 1.0.1

#### 2. \*OPC – operation complete - set OPC bit

#### 3. \*OPC? – operation complete query – places a "1" in output queue

When \*OPC is sent, the OPC bit in the Standard Event Register will set after all pending command operations are complete. When \*OPC? is sent, an ASCII "1" is placed in the Output Queue after all pending command operations are complete.

Typically, either one of these commands is sent after the INITiate command. The INITiate command is used to take the instrument out of idle in order to perform measurements. While operating within the trigger model layers, many sent commands will not execute. After all programmed operations are completed, the instrument returns to the idle state at which time all pending commands (including \*OPC and/or \*OPC?) are executed. After the last pending command is executed, the OPC bit and/or an ASCII "1" is placed in the Output Queue.

#### 4. \*RST – reset – return instrument to defaults

When the \*RST command is sent, the instrument performs the following operations:

- Returns the instrument to default conditions.
- Cancels all pending commands.
- Cancels response to any previously received \*OPC and \*OPC? commands.

#### 5. \*TST? - self-test query - run self test and read result

Use this query command to perform the instrument self-test routine. The command places the coded result in the Output Queue. A returned value of zero (0) indicates that the test passed, other values indicate that the test failed and an error code is placed into the error queue.

#### 6. \*WAI – wait-to-continue – wait until previous commands are completed

The \*WAI command is a no operation command for the instrument and thus, does not need to be used. It is there for conformance to IEEE488.2.

## 4.3.2 SCPI Command Reference

### SYSTem subsystem commands

| Command                          | Description                                                                | SCPI          |
|----------------------------------|----------------------------------------------------------------------------|---------------|
| SYSTem                           | Path to SYSTem subsystem                                                   | Vol.2 §21     |
| :BEEPer                          |                                                                            | Vol.2 §21.2   |
| [:IMMediate]                     | Issues an audible signal                                                   | Vol.2 §21.2.2 |
| :STATe { <u>ON</u>  1 OFF 0}     | Activates/deactivates the beeper                                           | Vol.2 §21.2.3 |
| :STATe?                          | Returns the state of the beeper                                            | Vol.2 §21.2.3 |
| :VOLume <value></value>          | Sets the beeper volume in a range from 0.0 to 1.0                          | Vol.2 §21.2.5 |
| :VOLume?                         | Returns the beeper volume                                                  | Vol.2 §21.2.5 |
| :ERRor                           |                                                                            | Vol.2 §21.8   |
| [:NEXT]?                         | Returns the latest error code and message                                  | Vol.2 §21.8.8 |
| :VERSion?                        | Returns level of SCPI standard (1999.0)                                    | Vol.2 §21.21  |
| :TERMinal{[1] 2}                 | Information about the LED heads connected to the                           | •             |
|                                  | LED terminals LED1 or LED2                                                 |               |
| [:HTYPe]?                        | LED head type identification query. The query re-                          |               |
|                                  | sponse is in the format " <vendor< td=""><td></td></vendor<>               |               |
|                                  | name_string>, <led_head_model< td=""><td></td></led_head_model<>           |               |
|                                  | name_string>, <led_head_seri-< td=""><td></td></led_head_seri-<>           |               |
|                                  | al_no_string>, <fw_version_ma-< td=""><td></td></fw_version_ma-<>          |               |
|                                  | jor_num>, <fw_ver-< td=""><td></td></fw_ver-<>                             |               |
|                                  | <pre>sion_minor_num&gt;,<fw_version_sub-< pre=""></fw_version_sub-<></pre> |               |
|                                  | minor_num>".                                                               |               |
|                                  | I ne firmware version indicates the head's onboard                         |               |
|                                  | memory mapping version. A major version number                             |               |
|                                  | info memory A major version number 2 indicates                             |               |
|                                  | that there is no head connected on the terminal                            |               |
|                                  | Sample of a LED with onboard head info memory:                             |               |
|                                  | Thorlabs.M365F1.M00123456.1.0.0                                            |               |
|                                  | Sample of a LED without onboard head info                                  |               |
|                                  | memory:                                                                    |               |
|                                  | Thorlabs,custom,n/a,-1.0.0                                                 |               |
|                                  | Sample of no LED head connected:                                           |               |
|                                  | Thorlabs,no head,no head,-2.0.0                                            |               |
| :HEAD                            |                                                                            |               |
| :TEMPerature                     |                                                                            |               |
| [:COUNt]?                        | Get the number of temperature sensor available in                          |               |
|                                  | the LED head currently connected to the specified                          |               |
|                                  | terminal.                                                                  |               |
| :LABel? $[\{0   < sensidx > \}]$ | Query LED head temperature sensor label.                                   |               |
|                                  | This is a query with parameter. The optional nu-                           |               |
|                                  | meric parameter is the index of the LED head tem-                          |               |
|                                  | perature sensor to query. Parameter value range is                         |               |
|                                  | 0 <= sensidx < senscrit with default parameter val-                        |               |
|                                  |                                                                            |               |
| :VOLTage?                        | Query maximum LED torward voltage specified by                             |               |
|                                  | the nead's onboard into memory                                             |               |
| :CURRENT?                        | Query maximum LED forward current specified by                             |               |
|                                  | the nead's onboard into memory                                             |               |
| :SPECtrum?                       | Query the spectrum information of the LED head.                            |               |
|                                  | Positive values describe the nominal LED center                            |               |
|                                  | wavelength in him. Negative values describe the                            |               |
|                                  | formation not available"                                                   |               |
|                                  |                                                                            |               |

## DISPlay subsystem commands

| Command                         | Description                                            | SCPI       |
|---------------------------------|--------------------------------------------------------|------------|
| DISPlay                         | Path to DISPlay subsystem.                             | Vol.2 §8   |
| :BRIGhtness <value></value>     | Sets the display brightness in a range from 0.0 to 1.0 | Vol.2 §8.2 |
| :BRIGhtness?                    | Returns the display brightness value                   | Vol.2 §8.2 |
| :CALibration[:TOUCh][:INITi-    | Initiates Touchscreen calibration                      |            |
| ate]                            |                                                        |            |
| :FADeout                        |                                                        |            |
| [:STATe] $\{ON   1   OFF   0\}$ | Activates/deactivates automatic dimming                |            |
| [:STATe]?                       | Returns the state of automatic dimming                 |            |

### STATus subsystem commands

| Command                      | Description                                  | SCPI          |
|------------------------------|----------------------------------------------|---------------|
| STATus                       | Path to STATus subsystem.                    | Vol.2 §20     |
| :MEASurement                 | Path to control measurement event registers  |               |
| [:EVENt]?                    | Returns the event register                   |               |
| :CONDition?                  | Returns the condition register               |               |
| :PTRansition <value></value> | Sets the positive transition filter          |               |
| :PTRansition?                | Returns the positive transition filter       |               |
| :NTRansition <value></value> | Sets the negative transition filter          |               |
| :NTRansition?                | Returns the negative transition filter       |               |
| :ENABle <value></value>      | Sets the enable register                     |               |
| :ENABle?                     | Returns the enable register                  |               |
| :OPERation                   | Path to control operation event registers    | Vol.2 §20.1   |
| [:EVENt]?                    | Returns the event register                   | Vol.2 §20.1.4 |
| :CONDition?                  | Returns the condition register               | Vol.2 §20.1.2 |
| :PTRansition <value></value> | Sets the positive transition filter          | Vol.2 §20.1.7 |
| :PTRansition?                | Returns the positive transition filter       | Vol.2 §20.1.7 |
| :NTRansition <value></value> | Sets the negative transition filter          | Vol.2 §20.1.6 |
| :NTRansition?                | Returns the negative transition filter       | Vol.2 §20.1.6 |
| :ENABle <value></value>      | Sets the enable register                     | Vol.2 §20.1.3 |
| :ENABle?                     | Returns the enable register                  | Vol.2 §20.1.3 |
| :QUEStionable                | Path to control questionable event registers | Vol.2 §20.3   |
| [:EVENt]?                    | Returns the event register                   | Vol.2 §20.3.4 |
| :CONDition?                  | Returns the condition register               | Vol.2 §20.3.2 |
| :PTRansition <value></value> | Sets the positive transition filter          | Vol.2 §20.3.7 |
| :PTRansition?                | Returns the positive transition filter       | Vol.2 §20.3.7 |
| :NTRansition <value></value> | Sets the negative transition filter          | Vol.2 §20.3.6 |
| :NTRansition?                | Returns the negative transition filter       | Vol.2 §20.3.6 |
| :ENABle <value></value>      | Sets the enable register                     | Vol.2 §20.3.3 |
| :ENABle?                     | Returns the enable register                  | Vol.2 §20.3.3 |
| :AUXiliary                   | Path to control auxiliary event registers    |               |
| [:EVENt]?                    | Returns the event register                   |               |
| :CONDition?                  | Returns the condition register               |               |
| :PTRansition <value></value> | Sets the positive transition filter          |               |
| :PTRansition?                | Returns the positive transition filter       |               |
| :NTRansition <value></value> | Sets the negative transition filter          |               |
| :NTRansition?                | Returns the negative transition filter       |               |
| :ENABle <value></value>      | Sets the enable register                     |               |
| :ENABle?                     | Returns the enable register                  |               |
| :PRESet                      | Return status registers to default states.   | Vol.2 §20.2   |

#### **OUTPut subsystem commands**

| Command                              | Description                                                                                                    | SCPI         |
|--------------------------------------|----------------------------------------------------------------------------------------------------|--------------|
| OUTPut[1]                            | Path to OUTPut subsystem                                                                                                    | Vol.2 §15    |
| [:STATe] {ON 1  <u>OFF</u>  0}       | Enables (ON) or disables (OFF) LED output                                                                                                    | Vol.2 §15.12 |
| [:STATe]?                            | Returns output state                                                                                                    | Vol.2 §15.12 |
| :TERMinal $\{\underline{1} \mid 2\}$ | Select output terminal: 1 = 10A/12Pin connector (LED1); 2 = 2A/4Pin connector (LED2);                                                                                                    |              |
| :TERMinal?                           | Returns selected output terminal                                                                                                    |              |
| :TERMinal:ABORt                      | Abort any running LED head presence test                                                                                                    |              |
| :TERMinal{[1] 2}                     |                                                                                                    |              |
| :TEST                                | Testing presence and properties of LEDs                                                                                                    |              |
| [:INITiate]                          | Initiate presence test procedure on the specified ter-<br>minal                                                                                                    |              |
| :STATus?                             | Query status of the presence test procedure as an<br><nf1> value:<br/>0 = The presence test procedure is running<br/>1 = The latest presence test detected no LED<br/>2 = The latest presence test detected a custom LED<br/>without onboard head info memory<br/>3 = The latest presence test detected a LED head</nf1> |              |
|                                      | with onboard head info memory                                                                                                    |              |
| :PROTection                          |                                                                                                    |              |
| :INTLock[:TRIPped]?                  | Returns interlock circuit protection tripped (1) or un-<br>tripped (0)                                                                                                    |              |
| :TEMPerature                         |                                                                                                    |              |
| [:DRIVer][:TRIPped]?                 | Returns driver (console) over temperature protection tripped tripped (1) or untripped (0)                                                                                                    |              |
| :HEAD[:TRIPped]?                     | Returns head over temperature protection tripped tripped (1) or untripped (0)                                                                                                    |              |

#### SENSe3 LED current sensing subsystem commands

| Command                                           | Description                                                                                                    | SCPI |
|---------------------------------------------------|----------------------------------------------------------------------------------------------------|------|
| SENSe3<br>[:CURRent][:DC]<br>[:DATA]? [{MIN MAX}] | Path to LED current sensing<br>Returns the measured LED current. Parameters MIN<br>and MAX return the measurement value range pos-<br>sible in the currently active driver configuration (de-<br>pends on the compliance voltage required by the |      |
|                                                   | LED head)                                                                                                    |      |

#### SENSe4 LED voltage sensing subsystem commands

| Description                                                                                                    | SCPI                                                                                                    |
|----------------------------------------------------------------------------------------------------|----------------------------------------------------------------------------------------------------|
| to LED voltage sensing<br>Irns the measured LED voltage. Parameters MIN<br>MAX return the measurement value range pos- |                                                                                                    |
| it<br>Ir<br>N                                                                                                    | Description<br>to LED voltage sensing<br>ns the measured LED voltage. Parameters MIN<br>IAX return the measurement value range pos- |

#### SENSe5 LED temperature sensing subsystem commands

| Command                               | Description                                                                                                    | SCPI |
|---------------------------------------|----------------------------------------------------------------------------------------------------|------|
| SENSe5<br>[:TEMPerature]? [{MIN MAX}] | Path to LED temperature sensing<br>Returns the measured LED temperature. Parameters<br>MIN and MAX return the measurement value range<br>possible. |      |

## SOURce1 LED source subsystem commands

| Command                                               | Description                                                     | SCPI                              |
|-------------------------------------------------------|-----------------------------------------------------------------|-----------------------------------|
| SOURce[1]                                             |                                                                 | Vol.2 §19                         |
| :MODe {CC* 1 CB 2 PWM 3 PULS 4                        | Set the LED operating mode:                                     |                                   |
| IMOD   5   EMOD   6   TTL   7 }                       | 1 = CC = Constant Current                                       |                                   |
|                                                       | 2 = CB = CONSIGNI BIGHTIESS<br>3 = PWM = Pulse Width Modulation |                                   |
|                                                       | 4 = PULS = Pulse Modulation                                     |                                   |
|                                                       | 5 = IMOD = Internal Modulation                                  |                                   |
|                                                       | 6 = EMOD = External Modulation                                  |                                   |
|                                                       | 7 = TTL = TTL Input Controlled                                  |                                   |
| :MODe?                                                | Query the LED operation mode                                    |                                   |
| [:CURRent]                                            |                                                                 | Vol.2 §19.5                       |
| :LIMIC                                                | Sets the limit current value                                    | VOI.2 § 19.5.5<br>Vol 2 810 5 5 1 |
| [·AMPLICUGE] [MIN MAX Camps/]                         | Ouery the limit current value                                   | Vol 2 819.5.5.1                   |
| :TRIPped?                                             | Returns limit detection tripped (1) or un-                      | 101.2 310.0.0.1                   |
|                                                       | tripped (0)                                                     |                                   |
| [:AMPLitude] {MIN MAX  <amps>}</amps>                 | Set the constant current mode forward cur-                      |                                   |
|                                                       | rent value                                                      |                                   |
| [:AMPLitude]? [{MIN MAX}]                             | Query the constant current mode forward                         |                                   |
|                                                       | current value                                                   |                                   |
| :CCURENT                                              | LED operating mode "Constant Current"                           |                                   |
|                                                       | an effect while in "Constant Current" mode                      |                                   |
| [:CURRent][:LEVel]                                    |                                                                 |                                   |
| [:AMPLitude] {MIN MAX  <amps>}</amps>                 | Set the constant current mode forward cur-                      |                                   |
|                                                       | rent value                                                      |                                   |
| [:AMPLitude]? [{MIN MAX}]                             | Query the constant current mode forward                         |                                   |
|                                                       | current value                                                   |                                   |
| :CBRightness                                          | LED operating mode "Constant Brightness"                        |                                   |
|                                                       | an effect while in "Constant Brightness"                        |                                   |
|                                                       | mode                                                            |                                   |
| [:BRIGhtness][:LEVel]                                 |                                                                 |                                   |
| [:AMPLitude] {MIN MAX  <perc>}</perc>                 | Sets LED brightness set value in percent of                     |                                   |
|                                                       | currently set limit current                                     |                                   |
| [:AMPLitude]? [{MIN MAX}]                             | Query LED brightness set value in percent                       |                                   |
| • DMM                                                 | I ED operating mode "Pulse Width Modula-                        |                                   |
| • 1 1111                                              | tion" specific settings. These settings only                    |                                   |
|                                                       | have an effect while in PWM mode                                |                                   |
| [:CURRent][:LEVel]                                    |                                                                 |                                   |
| [:AMPLitude] {MIN MAX  <amps>}</amps>                 | Set the PWM mode forward current value                          |                                   |
| [:AMPLitude]? [{MIN MAX}]                             | Query the PWM mode forward current val-                         |                                   |
| • FDF()ency                                           | ue                                                              |                                   |
| :FREQUENCY<br>[.CW .EIXed] {MIN MAX  <hertz>}</hertz> | Set PWM mode modulation frequency                               |                                   |
| [:CW :FIXed]? [{MIN MAX}]                             | Query PWM mode modulation frequency                             |                                   |
| :DCYCle {MIN MAX  <perc>}</perc>                      | Set the duty cycle in percent                                   |                                   |
| DCYCle? [{MIN MAX}]                                   | Query the duty cycle in percent                                 |                                   |
| :COUNt {MIN MAX  <numeric_value>}</numeric_value>     | Set the number of pulses. 0 = infinite                          |                                   |
|                                                       | pulses                                                          |                                   |
| :COUNt? [{MIN MAX}]                                   | Query the number of pulses                                      |                                   |
| :FUT26                                                | LED operating mode "Pulse Modulation"                           |                                   |
|                                                       | an effect while in Pulse mode                                   |                                   |
| [:BRIGhtness][:LEVel]                                 |                                                                 |                                   |
| [:AMPLitude] {MIN MAX  <perc>}</perc>                 | Sets LED brightness set value in percent of                     |                                   |
|                                                       | currently set limit current                                     |                                   |
| [:AMPLitude]? [{MIN MAX}]                             | Query LED brightness set value in percent                       |                                   |
|                                                       | of currently set limit current                                  |                                   |

| Command                                                                                                  | Description                                      | SCPI |
|----------------------------------------------------------------------------------------------------|--------------------------------------------------|------|
| :ONTime {MIN MAX  <seconds>}</seconds>                                                                   | Set pulse on time in seconds                     |      |
| :ONTime? [{MIN MAX}]                                                                                     | Query pulse on time in seconds                   |      |
| :OFFTime {MIN MAX  <seconds>}</seconds>                                                                  | Set pulse off time in seconds                    |      |
| :OFFTime? [{MIN MAX}]                                                                                    | Query pulse off time in seconds                  |      |
| :COUNt {MIN   MAX   <numeric_value>}</numeric_value>                                                     | Set the number of pulses. $0 = infinite$         |      |
|                                                                                                    | pulses                                           |      |
| :COUNt? [{MIN MAX}]                                                                                      | Query the number of pulses                       |      |
| :IMODulation                                                                                             | LED operating mode "Internal Modulation"         |      |
|                                                                                                    | specific settings. These settings only have      |      |
|                                                                                                    | an effect while in internal modulation mode      |      |
| [:BRIGhtness]                                                                                            |                                                  |      |
| :HIGH {MIN MAX  <num>}</num>                                                                             | Set the maximum brightness in % of limit current |      |
| :HIGH? [{MIN MAX}]                                                                                       | Query the maximum brightness in % of limit       |      |
|                                                                                                    | current                                          |      |
| :LOW {MIN MAX  <num>}</num>                                                                              | Set the minimum brightness in % of limit         |      |
|                                                                                                    | current                                          |      |
| :LOW? [{MIN MAX}]                                                                                        | Query the minimum brightness in % of limit       |      |
|                                                                                                    | current                                          |      |
| :FREQency                                                                                                |                                                  |      |
| $[:CW :FIXed] \{MIN MAX \}$                                                                              | Set internal modulation mode modulation          |      |
|                                                                                                    | frequency                                        |      |
| [:CW :FIXed]? [{MIN MAX}]                                                                                | Query internal modulation mode modula-           |      |
|                                                                                                    | tion frequency                                   |      |
| :FUNCtion                                                                                                |                                                  |      |
| [:SHAPe] {SINusoid* 1                                                                                    | Set modulation shape function                    |      |
| SQUare 2 TRIangle 3}                                                                                     |                                                  |      |
| [:SHAPe]?                                                                                                | Query modulation shape function                  |      |
|                                                                                                    |                                                  |      |
|                                                                                                    | 2 = SQU = square                                 |      |
| - mm                                                                                                    | 3 = 1 RI = thangular                             |      |
| :111                                                                                                    | tings. These settings only have an effect        |      |
|                                                                                                    | while in TTL mode                                |      |
| [:CURRent][:LEVe]]                                                                                       |                                                  |      |
| [·AMPLitude] {MIN MAX  <ampgs}< td=""><td>Set the TTL mode forward current value</td><td></td></ampgs}<> | Set the TTL mode forward current value           |      |
| [:AMPLitude]? [[MIN]MAX]]                                                                                | Ouerv the TTL mode forward current value         |      |
| [ Dicade], [[uiu]uuv]]                                                                                   | Sucry the TTE mode forward current value         |      |

### **UNIT** subsystem commands

| Command                                                                         | Description                  | SCPI                     |
|---------------------------------------------------------------------------------|------------------------------|--------------------------|
| UNIT<br>:TEMPerature<br>{ <u>C</u>  CEL CELSius F FAR <br>FAHReinheit K KELVin} | Sets the temperature unit    | Vol.2 §25<br>Vol.2 §25.3 |
| :TEMPerature?                                                                   | Returns the temperature unit | Vol.2 §25.3              |

## CALibration subsystem commands

| Command     | Description                                                                                                    | SCPI |
|-------------|----------------------------------------------------------------------------------------------------|------|
| CALibration |                                                                                                    |      |
| :STRing?    | Returns the console's calibration string that<br>was written to the console at the latest calib-<br>ration procedure (usually the calibration<br>date).<br>Example: "15-Jul-2015" |      |

#### **Measurement commands**

| Command              | Description                                                     | SCPI          |
|----------------------|-----------------------------------------------------------------|---------------|
| ABORt                | Aborts current measurement                                      | Vol.2 §24.5   |
| CONFigure[:SCALar]   |                                                                 | Vol.2 §3.1    |
| :CURRent[1][:DC]     | Configures instrument LED current mea-<br>surement              |               |
| :VOLTage[1][:DC]     | Configures instrument LED voltage mea-<br>surement              |               |
| :TEMPerature[1]      | Configures instrument for LED head tem-<br>perature measurement |               |
| CONFigure?           | Query configuration                                             | Vol.2 §3.1    |
| INITiate[:IMMediate] | Starts measurement                                              | Vol.2 §24.7.2 |
| FETCh?               | Returns last measurement data                                   | Vol.2 §3.2    |
| FETCh                |                                                                 | Vol.2 §3.2    |
| :CURRent[1][:DC]?    | Get last LED current measurement                                |               |
| :VOLTage[1][:DC]?    | Get last LED voltage measurement                                |               |
| :TEMPerature[1]?     | Get last LED head temperature measure-<br>ment                  |               |
| READ?                | Starts new measurement (as configured) and read data            | Vol.2 §3.3    |
| MEASure[:SCALar]     |                                                                 | Vol.2 §3.4    |
| :CURRent[1][:DC]?    | Perform LED current measurement                                 | -             |
| :VOLTage[1][:DC]?    | Perform LED voltage measurement                                 |               |
| :TEMPerature[1]?     | Perform LED head temperature measure-<br>ment                   |               |

## 4.3.3 Status Reporting

The figure below gives an overview of the device's status reporting structure. See also section <u>STATus subsystem commands</u> for a detailed description of the related commands and their syntax.

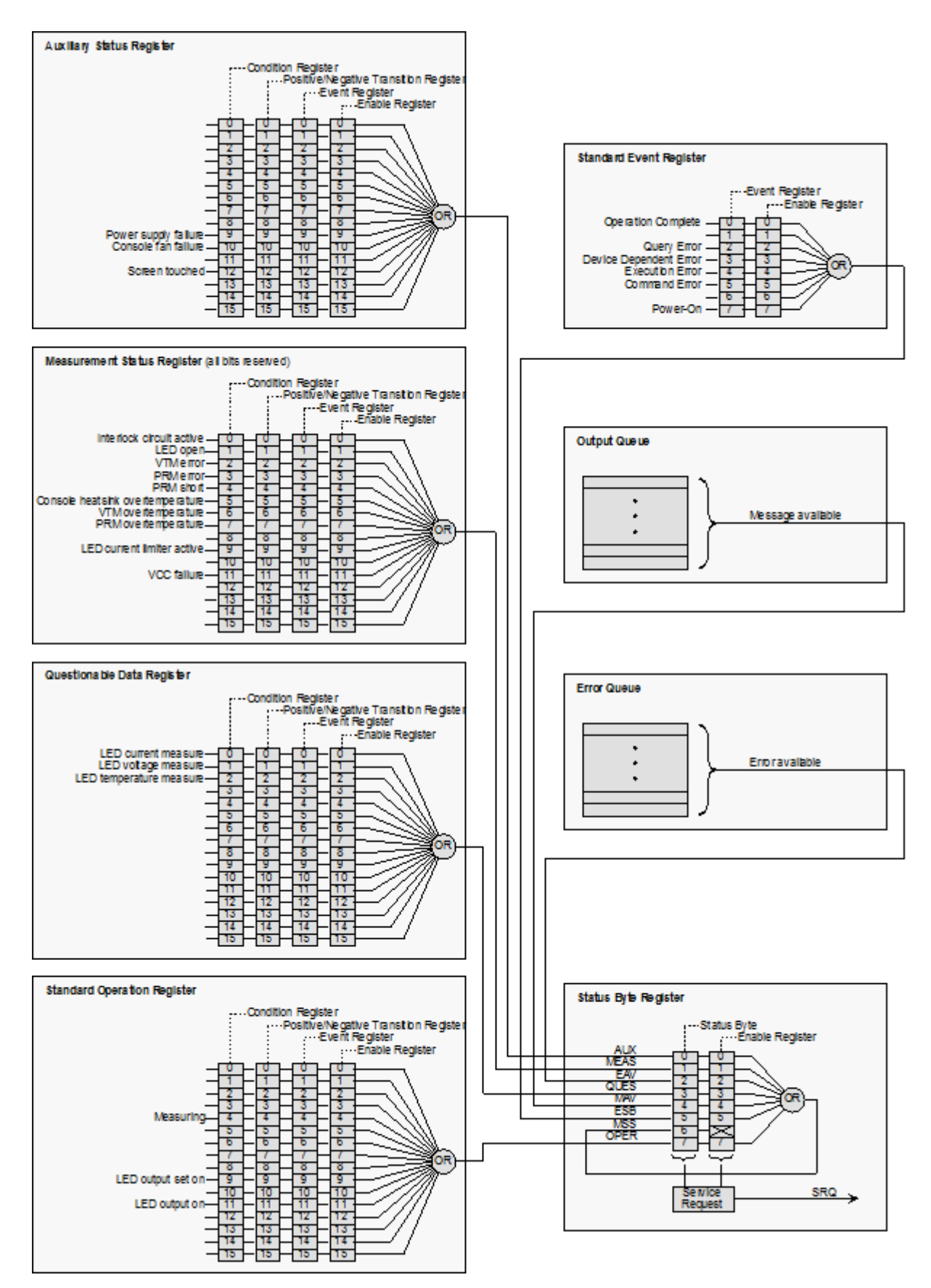

#### Status Byte Register

The Status Byte Register gives a summary of all underlying status structures. See also IEEE488.2-1992-§11.2.

| Bit # | Mnemonic | Description                                                      |
|-------|----------|------------------------------------------------------------------|
| 7     | OPER     | Standard Operation Status Structure Summary Bit                  |
| 6     | RQS/MSS  | Request Service / Master Summary Status                          |
| 5     | ESB      | Standard Event Status Bit                                        |
| 4     | MAV      | Message Available. There is response data available for readout  |
| 3     | QUES     | Questionable Status Structure Summary Bit                        |
| 2     | EAV      | Error Available. There is at least one error in the error queue. |
| 1     | MEAS     | Measurement Status Structure Summary Bit                         |
| 0     | AUX      | Auxiliary Status Structure Summary Bit                           |

#### **Standard Event Status Structure**

The Standard Event Status Structure is described in IEEE488.2-1992-§11.5.

#### **Standard Operation Register**

The Standard Operation Status Structure is described in SCPI1999.0-Vol1-§9.3. In addition bit 8..12 are used as output state/on indicators.

| Bit # | Mnemonic | Description                |
|-------|----------|----------------------------|
| 1513  |          | See SCPI1999.0-Vol1-§9.3   |
| 12    |          | reserved, read as 0        |
| 11    | LEDON    | LED output is currently ON |
| 10    |          | reserved, read as 0        |
| 9     | LEDST    | LED output state is ON     |
| 8     |          | reserved, read as 0        |
| 70    |          | See SCPI1999.0-Vol1-§9.3   |

#### **Questionable Data Register**

The Questionable Data Status Structure is described in SCPI1999.0 Vol1 §9.4.

| Bit # | Mnemonic | Description                                          |
|-------|----------|------------------------------------------------------|
| 1513  |          | See SCPI1999.0-Vol1-§9.4 – flags are not implemented |
| 123   |          | reserved, read as 0                                  |
| 2     | LEDT     | LED temperature measure                              |
| 1     | LEDV     | LED voltage measure                                  |
| 0     | LEDC     | LED current measure                                  |

#### **Measurement Status Register**

The Measurement Status Register Status Byte Register reports device operation and measurement states.

| Bit # | Description                                                           |
|-------|-----------------------------------------------------------------------|
| 15    | reserved, read as 0                                                   |
| 14    | Over temperature (Instrument is too hot)                              |
| 13    | Socket connection failure (Socket missing or unknown socket detected) |
| 12    | reserved, read as 0                                                   |
| 11    | TEC output compliance voltage reached                                 |
| 10    | Temperature sensor failure.                                           |
| 9     | Temperature window failure.                                           |
| 8     | Temperature protection is active.                                     |
| 7     | TEC current limit reached                                             |
| 6     | reserved, read as 0                                                   |
| 5     | reserved, read as 0                                                   |
| 4     | reserved, read as 0                                                   |
| 3     | LD current limit reached                                              |
| 2     | LD interlock is active                                                |
| 1     | LD output compliance voltage reached                                  |
| 0     | Keylock protection is active                                          |

### **Auxiliary Status Register**

The Auxiliary Status Register Status Byte Register reports auxiliary device states.

| Bit # | Description          |
|-------|----------------------|
| 1513  | reserved, read as 0  |
| 12    | Screen touched       |
| 11    | reserved, read as 0  |
| 10    | Console fan failure  |
| 9     | Power supply failure |
| 80    | reserved, read as 0  |

## 4.3.4 Error Reporting

The device stores errors in a queue containing up to 10 entries. The error queue may be read out by the `SYSTem:ERROr[:NEXT]?' command. The following table lists all error numbers and the according descriptive messages. Note: negative numbers are defined by SCPI while positive error numbers are device dependent.

| Error | Description                                                 |
|-------|-------------------------------------------------------------|
| 0     | No error                                                    |
| 1     | The error couldn't be specified more precisely              |
| 2     | Floating point domain error                                 |
| 3     | Device temperature too high                                 |
| 4     | General GUI error                                           |
| 5     | Authentication required for operation                       |
| 6     | Authentication process failed                               |
| 7     | Operation is not allowed in service mode                    |
| 8     | Operation is allowed in service mode only                   |
| 9     | A measurement is currently in process                       |
|       |                                                             |
| 14    | LED head is missing or it is of unknown type                |
| 15    | Power supply error                                          |
|       |                                                             |
| 20    | Operation not allowed while LED output is on                |
| 21    | Wrong operating mode for this operation                     |
| 22    | INTERLOCK circuit is open                                   |
| 23    | LED is overheated                                           |
| 24    | Operation not allowed because of a 'OPEN CIRCUIT' condition |
|       |                                                             |
| 26    | VTM module error                                            |
| 27    | PRM module error                                            |
| 28    | PRM module short circuit detected                           |
| 29    | VTM module overheated                                       |
| 30    | PRM module overheated                                       |
| 31    | Output current limit reached                                |
| 32    | Sensor failed                                               |
| 33    | Supply 3.3V digital failed                                  |
| 34    | Supply 1.2V digital failed                                  |
| 35    | Supply 12V analog failed                                    |
| 36    | Supply -12V analog failed                                   |
| 37    | Supply 5V analog failed                                     |
| 38    | Supply 12V VTM module and internal fan failed               |

| Error | Description                                        |
|-------|----------------------------------------------------|
| 39    | Supply 15V external fan failed                     |
| 40    | Supply 5V digital failed                           |
| 41    | Supply 5V reference failed                         |
| 42    | Voltage supply failed                              |
| 43    | Supply fan failed                                  |
| 44    | Supply touch screen failed                         |
| 45    | Power supply failed                                |
|       |                                                    |
| 51    | User Current limitation by Max. Current limitation |
| 52    | User Current limitation by Power limitation        |
|       |                                                    |
| 60    | LED forward voltage measure procedure failed       |
|       |                                                    |
| 91    | Erroneous connection to LED driver A/D converter   |
|       |                                                    |
| 100   | I <sup>2</sup> C#0 wires stuck                     |
| 101   | I <sup>2</sup> C#0 bus error                       |
| 102   | I <sup>2</sup> C#0 slave address not acknowledged  |
| 103   | I <sup>2</sup> C#0 incomplete write operation      |
| 104   | I <sup>2</sup> C#0 bus arbitration lost            |
|       |                                                    |
| 110   | I <sup>2</sup> C#1 wires stuck                     |
| 111   | I <sup>2</sup> C#1 bus error                       |
| 112   | I <sup>2</sup> C#1 slave address not acknowledged  |
| 113   | I <sup>2</sup> C#1 incomplete write operation      |
| 114   | I <sup>2</sup> C#1 bus arbitration lost            |
|       |                                                    |
| 120   | I <sup>2</sup> C#2 wires stuck                     |
| 121   | I <sup>2</sup> C#2 bus error                       |
| 122   | I <sup>2</sup> C#2 slave address not acknowledged  |
| 123   | I <sup>2</sup> C#2 incomplete write operation      |
| 124   | I <sup>2</sup> C#2 bus arbitration lost            |
|       |                                                    |
| 130   | Nonvolatile memory timed out                       |
| 131   | Nonvolatile memory checksum error                  |
| 132   | Nonvolatile memory address overflow                |
| 133   | Nonvolatile memory not supported                   |

#### DC2200

| Error | Description                              |
|-------|------------------------------------------|
| 134   | Nonvolatile memory missing               |
| 135   | Async transfer is already running        |
|       |                                          |
| 140   | FPGA configuration error                 |
|       |                                          |
| 150   | Fan controller not responding            |
| 151   | Fan failure                              |
|       |                                          |
| 170   | RAM device failure                       |
| 171   | RAM address bus failure                  |
| 172   | RAM data bus failure                     |
|       |                                          |
| 180   | Touch controller INT signal failure      |
| 181   | Touch controller INT signal timeout      |
| 182   | Touch controller command error           |
| 183   | Touch controller unrecognized command    |
| 184   | Touch controller unrecognized header     |
| 185   | Touch controller command timeout         |
| 186   | Touch panel is not calibrated            |
| 187   | Touch controller calibration canceled    |
| 188   | Touch calibration already running        |
| 189   | Touch calibration is not running         |
| 190   | Touch calibration point is out of bounds |
|       |                                          |
| 200   | Value is not editable                    |
| 201   | Operation is not applicable              |
|       |                                          |
| 210   | Numeric value error                      |
| 211   | Value minimum reached                    |
| 212   | Value maximum reached                    |
| 213   | Step size lower limit reached            |
| 214   | Step size upper limit reached            |
|       |                                          |
| 220   | Selection limit reached                  |
|       |                                          |
| 230   | Value is out of range                    |
| 231   | Not editable while output is ON          |

| Error | Description                                                                                                    |
|-------|----------------------------------------------------------------------------------------------------|
|       |                                                                                                    |
| 250   | Unable to switch operating mode while LED output is on                                                                 |
| 251   | A stored value is out of bounds and has been coerced                                                                   |
| 252   | Empty storage - push and hold button to store setpoints                                                                |
| 253   | Setpoints stored                                                                                                    |
|       |                                                                                                    |
| 260   | Unable to leave panel while LED output is on (safety mode)                                                             |
| 261   | Unable to switch LED output on in menu panel (safety mode)                                                             |
|       |                                                                                                    |
| 270   | No LED connected                                                                                                    |
| 271   | Unknown LED head type                                                                                                  |
| 272   | LED head memory data invalid                                                                                           |
| 273   | LED head memory version not supported                                                                                  |
| 274   | A mandatory LED head feature is not supported by the device                                                            |
| 275   | The forward voltage required by the LED head is not supported by the device. Occurrence of LED OPEN is highly possible |
| 276   | The maximum forward current allowed by the LED head can't be reached by the device                                     |
| 277   | Can not assign LED head memory to terminals                                                                            |
| 278   | The head data does not fit into the EEPROM                                                                             |
|       |                                                                                                    |
| 301   | 1-Wire line is shorted                                                                                                 |
| 302   | No 1-Wire device found                                                                                                 |
|       |                                                                                                    |
| 304   | No 1-Wire device on net                                                                                                |
| 305   | 1-Wire bridge reset bit RST is set                                                                                     |
|       |                                                                                                    |
| 307   | 1-wire file system: can't find path                                                                                    |
| 308   | 1-wire file system: can't open file                                                                                    |
| 309   | 1-wire file system: can't read file                                                                                    |
| 310   | 1-wire file system: can't close file                                                                                   |
|       |                                                                                                    |
| 312   | Invalid 1-wire device handle                                                                                           |
| 313   | Invalid 1-wire device address                                                                                          |
|       |                                                                                                    |
| 320   | Invalid 1-Wire bridge channel                                                                                          |
| 321   | Invalid 1-Wire bridge index                                                                                            |
|       |                                                                                                    |
| -100  | General command error                                                                                                  |

#### DC2200

| Error | Description                        |
|-------|------------------------------------|
| -101  | Invalid character                  |
| -102  | Syntax error                       |
| -103  | Invalid separator                  |
| -104  | Data type error                    |
| -105  | GET not allowed                    |
| -108  | Parameter not allowed              |
| -109  | Missing parameter                  |
| -110  | Command header error               |
| -111  | Header separator error             |
| -112  | Program mnemonic too long          |
| -113  | Undefined header (Unknown command) |
| -114  | Header suffix out of range         |
| -115  | Unexpected number of parameters    |
|       |                                    |
| -120  | Numeric data error                 |
|       |                                    |
| -130  | Suffix error                       |
| -131  | Invalid suffix                     |
|       |                                    |
| -150  | String data error                  |
| -151  | Invalid string data                |
|       |                                    |
| -200  | General execution error            |
| -210  | General trigger error              |
| -211  | Trigger ignored                    |
| -212  | ARM ignored                        |
| -213  | Init ignored                       |
| -220  | Parameter error                    |
| -221  |                                    |
| -222  | Data out of range                  |
| -223  | l oo much data                     |
| -224  | Illegal parameter value            |
| -230  | Data corrupt or stale              |
| -240  | Hardware error                     |
| 040   |                                    |
| -310  | System error                       |
| -311  | Memory error                       |

| Error | Description               |
|-------|---------------------------|
| -313  | Calibration memory lost   |
| -314  | Save/recall memory lost   |
| -315  | Configuration memory lost |
| -321  | Out of memory             |
| -330  | Self-test failed          |
| -340  | Calibration failed        |
| -350  | Queue overflow            |
| -363  | Input buffer overrun      |
| -365  | Time out error            |
|       |                           |
| -410  | Query INTERRUPTED         |

## 5 Maintenance and Service

Protect the DC2200 from adverse weather conditions. The DC2200 is not water resistant.

#### Attention

#### To avoid damage to the instrument, do not expose it to spray, liquids or solvents!

The unit does not need a regular maintenance by the user. It does not contain any modules and/or components that could be repaired by the users themselves. If a malfunction occurs, please contact <u>Thorlabs GmbH</u> for return instructions.

Do not remove covers!

## 5.1 Version Information

#### **DC2200 System Information**

Menu INFO

| Remote State:  | Local Operation                                          |        |
|----------------|----------------------------------------------------------|--------|
| VISA Resource: | USB::4883::32968::M00390243                              |        |
| Calibration:   | 20-Apr-2015                                              |        |
| Model:<br>S/N: | DC2200<br>M00390243                                      |        |
| Version:       | 0.13.9                                                   |        |
|                |                                                          |        |
| LED LED U      | PEN INTERLOCK OTP LED ERROR<br>IMIT POWER OTP UNIT LOCAL | ▲ MENU |

#### **DC2200 Remote Control Software**

Menu Help

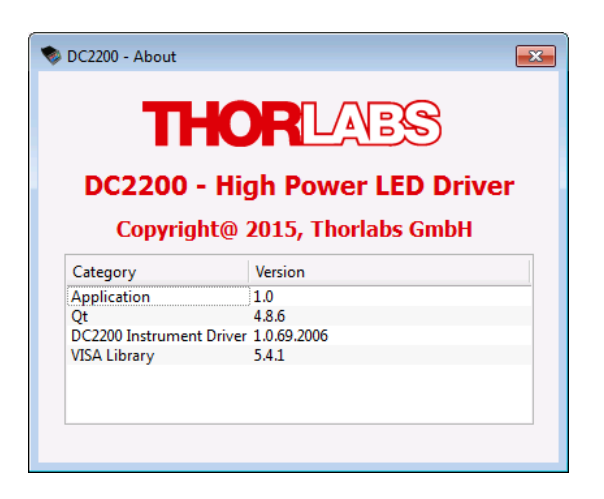

## 5.2 Firmware Update

In order to update the DC2200 firmware, a newer firmware image (file extension \*.dfu) and the Thorlabs DFU Wizard are required.

The DFU Wizard is a software tool to upload a firmware image to the DC2200. You will find it installed to your computer after downloading and installing the DC2200 Software package from our <u>web site</u>. Here (<u>tab "Firmware"</u>) the up-to-date firmware image can be found as well. Please download it and remember the location on your computer where you saved it to.

1. Switch on your DC2200, select the **SYST**em Settings menu and check the box "Enable Firm-ware Update":

| SYSTEM SETTI                  | INGS       |            |       |        |       |        |
|-------------------------------|------------|------------|-------|--------|-------|--------|
| Display B                     | rightnes   | <b>3</b> 5 |       |        | 100 % | T      |
| 🗖 Enable Display Auto-Dimming |            |            |       | ₽<br>₽ |       |        |
| 🗹 Enable                      | e Audibl   | e Fee      | dback |        |       |        |
| Beeper Volume LOW             |            |            |       | EDIT   |       |        |
| Temperature Unit CELSIUS      |            |            |       |        |       |        |
| 🗆 Enable LED Safety Mode      |            |            |       |        |       |        |
| 🗹 Enable Firmware Update      |            |            |       |        |       |        |
|                               |            |            |       |        |       |        |
|                               | LED OPEN 1 |            |       | ERROR  |       | ▲ MENU |
| IS OFF                        | LED LIMIT  |            |       |        |       |        |

2. Connect your DC2200 to the computer using the supplied USB cable. The computer recognizes the connected device and installs the required driver software:

| Driver Software Installation                                       |                              | ×     |
|--------------------------------------------------------------------|------------------------------|-------|
| Your device is ready to use                                        |                              |       |
| USB DFU Device (DFU mode)<br>USB Test and Measurement Device (IVI) | Ready to use<br>Ready to use |       |
|                                                                    |                              | Close |

3. Start the DFU Wizard and follow the steps as shown in the screen shots below:

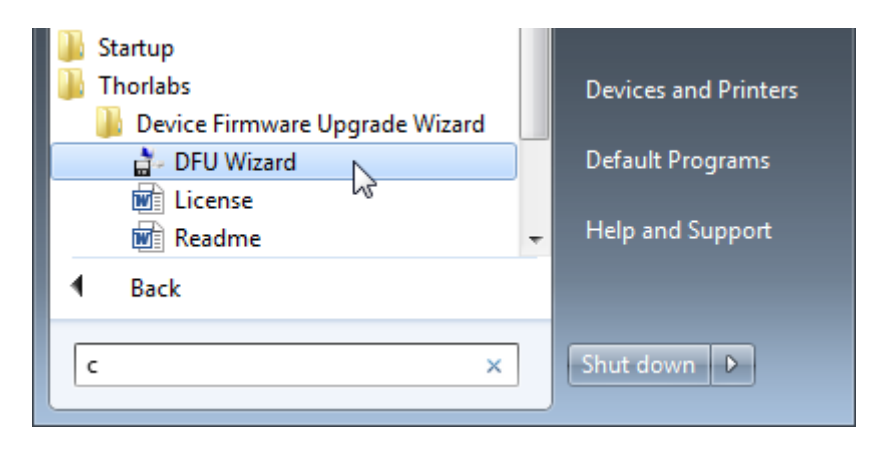

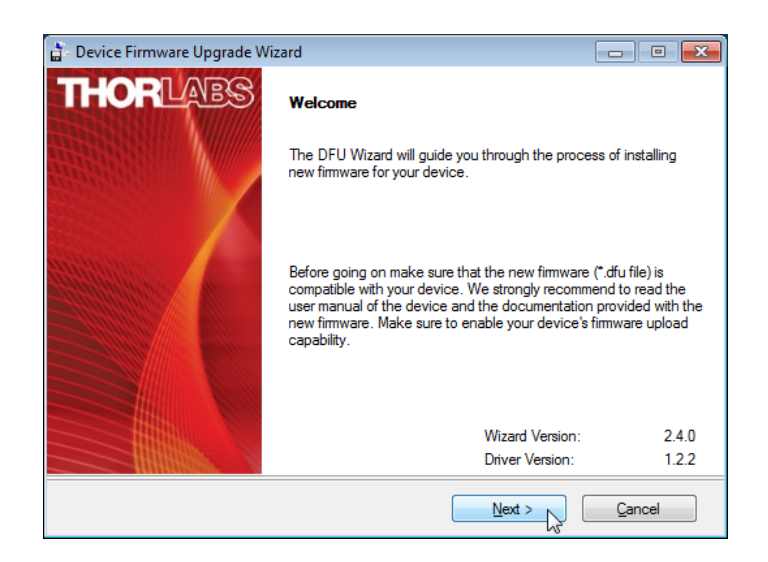

4. Click **Next >** to continue.

| 🚡 Device Firmware Upgrade Wizard 📃 📼 🔳 |                                                         |  |  |  |
|----------------------------------------|---------------------------------------------------------|--|--|--|
| THORLARS                               | Select New Firmware File                                |  |  |  |
|                                        | Enter filename of the new firmware you want to install. |  |  |  |
|                                        |                                                         |  |  |  |
|                                        | Browse                                                  |  |  |  |
|                                        | You may browse our website for new firmware.            |  |  |  |
|                                        | Open Web Browser                                        |  |  |  |
|                                        | < Back Next > Cancel                                    |  |  |  |

5. Click Browse to select the downloaded \*.dfu file, then Select:

| 7                         |                                              |                                   |                        |          |  |  |  |
|---------------------------|----------------------------------------------|-----------------------------------|------------------------|----------|--|--|--|
| 🚡 Select New Firr         | mware Image File                             |                                   |                        | ×        |  |  |  |
| Directory C:              | Directory                                    |                                   |                        |          |  |  |  |
| History: 1                |                                              |                                   |                        |          |  |  |  |
| Look in:                  | Downloads                                    | •                                 | ⇐ 🗈 🎫                  |          |  |  |  |
| C.                        | Name                                         | *                                 | Date modified          | Туре     |  |  |  |
| Recent Places             | DC2200_V0                                    | .13.5.dfu                         | 19.05.2015 14:48       | DFU File |  |  |  |
|                           |                                              |                                   |                        |          |  |  |  |
| Dealstan                  |                                              |                                   |                        |          |  |  |  |
| Desktop                   |                                              |                                   |                        |          |  |  |  |
|                           |                                              |                                   |                        |          |  |  |  |
| Libraries                 |                                              |                                   |                        |          |  |  |  |
|                           |                                              |                                   |                        |          |  |  |  |
| Computer                  |                                              |                                   |                        |          |  |  |  |
|                           |                                              |                                   |                        |          |  |  |  |
| Network                   |                                              |                                   |                        |          |  |  |  |
|                           | •                                            | III                               |                        | Þ        |  |  |  |
|                           | File name:                                   | DC2200_V0.13.5.dfu                | •                      | Select N |  |  |  |
|                           | Files of type:                               | (*.dfu)                           | -                      | Cancel   |  |  |  |
|                           |                                              |                                   |                        | //       |  |  |  |
| 🚡 Device Firmv            | vare Upgrade W                               | izard                             |                        | • 💌      |  |  |  |
| THOP                      |                                              |                                   |                        |          |  |  |  |
| mon                       |                                              | Select New Firmware File          |                        |          |  |  |  |
|                           |                                              | E . M. (J. )                      |                        |          |  |  |  |
|                           |                                              | Enter filename of the new filmwar | e you want to install. |          |  |  |  |
| Contraction of the second |                                              |                                   |                        |          |  |  |  |
|                           |                                              | c:\Users\[user name]\Download     | ls\DC2200_V0.13.5.df   | ŭ        |  |  |  |
| and and and and           |                                              |                                   | D                      |          |  |  |  |
| and the second second     | State March                                  |                                   | L                      | lowse    |  |  |  |
|                           |                                              |                                   |                        |          |  |  |  |
|                           | You may browse our website for new firmware. |                                   |                        |          |  |  |  |
|                           |                                              |                                   |                        |          |  |  |  |
|                           | Open Web Browser                             |                                   |                        |          |  |  |  |
|                           |                                              |                                   |                        |          |  |  |  |
|                           |                                              |                                   |                        |          |  |  |  |
|                           |                                              |                                   |                        |          |  |  |  |
|                           |                                              |                                   |                        | ancer    |  |  |  |

6. Click **Next >** to continue.

| 🚡 Device Firmware Upgrade Wiz | ard                                                                      |                                             |
|-------------------------------|--------------------------------------------------------------------------|---------------------------------------------|
| THORLABS                      | Select Target Device<br>Select the device for the new firmware installat | ion                                         |
|                               | Product S/N Version Manufacturer<br>DC2200 M00390243 0.13.3 Thorlabs     | Vendor ID Produ <sup>**</sup><br>4883 32961 |
|                               | Make backup copy of current firmware                                     | Rescan                                      |
|                               | < Back                                                                   | Cancel                                      |

7. If you wish to save a backup of your current firmware, please check the appropriate box in above screen.

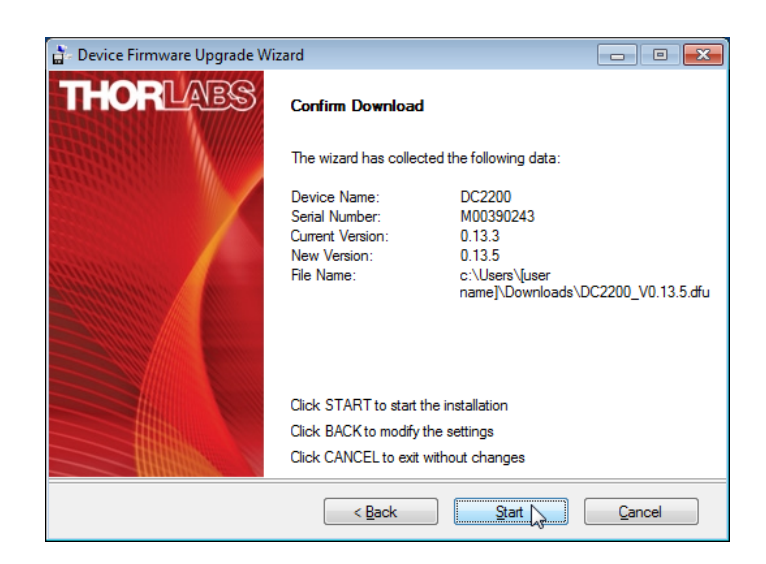

8. Click Start. The DFU Wizard searches for DFU capable devices, ...

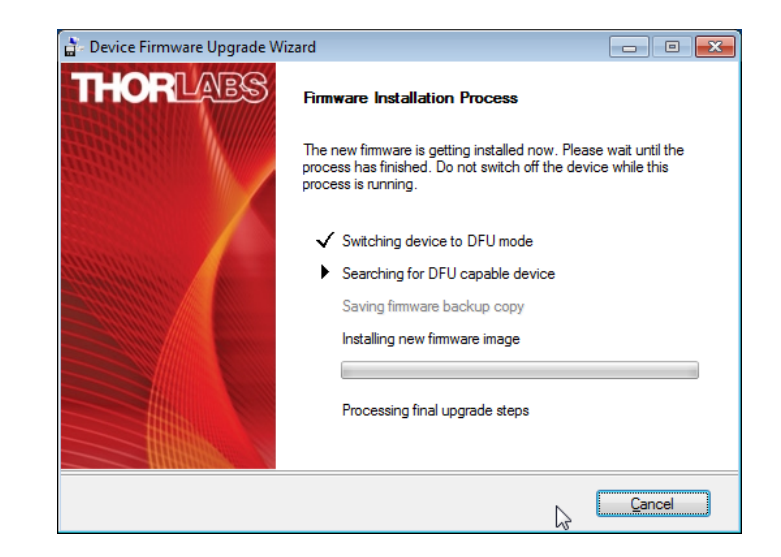

9. ... switches the DC2200 to DFU upload mode

| USB DFU CLASS LOADER V4.           |                                    |  |  |
|------------------------------------|------------------------------------|--|--|
| CPU TYPE<br>IAP CODE<br>DATA FLASH | LPC2478<br>V3.4<br>Atmel AT25F512B |  |  |
| FIRMWARE                           | none                               |  |  |
| DFU STATE<br>TRANSFERRED           | DOWNLOADING<br>114KB               |  |  |

10. and begins the upload:

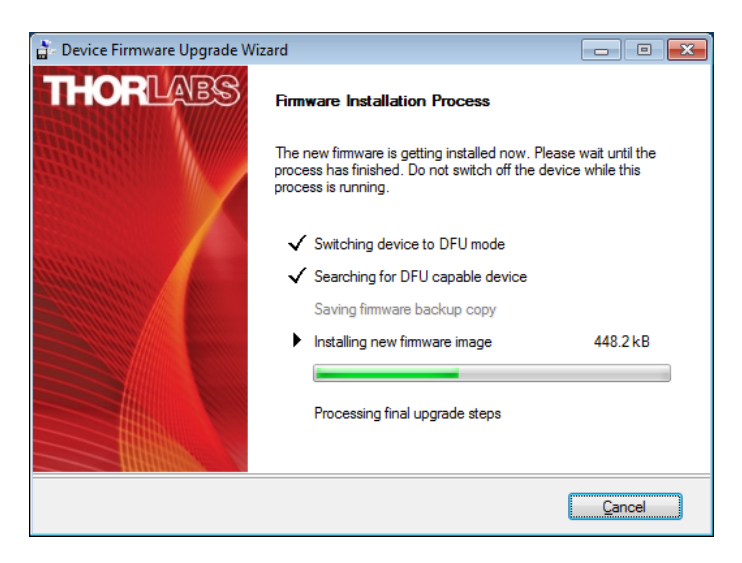

11. Do NOT interrupt the process, this may cause your DC2200 to become inoperable!

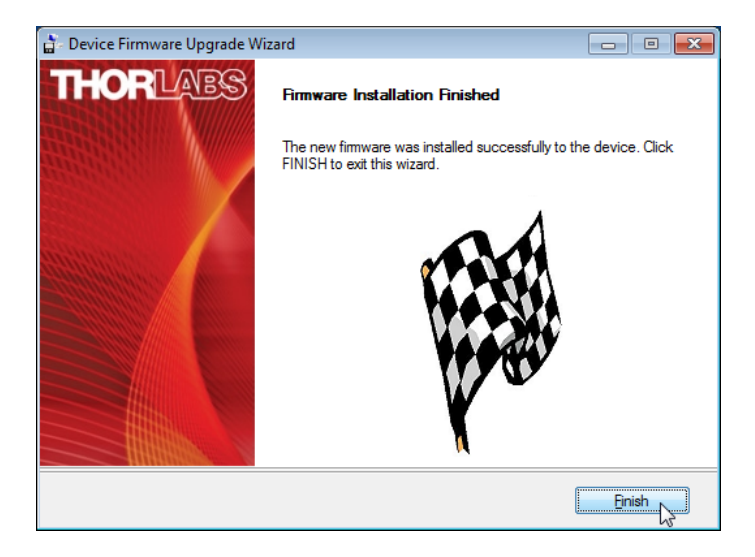

- 12. Click **Finish**. The DFU application closes, and the DC2200 reboots with the new firmware.
- 13. Disconnect the USB cable.

## 5.3 Error Messages

Error messages are displayed in the status bar of the DC2200 display. There are indicators that might light up, or text messages may come up.

#### Indicators

| LED OPEN  | INTERLOCK | OTP LED  | ERROR |
|-----------|-----------|----------|-------|
| LED LIMIT | POWER     | OTP UNIT |       |

LED OPEN Possible reasons:

- The forward voltage of the LED exceeded the internal limit (e.g. by disconnecting the LED)
- This indicator may be masked by a text error message ("LED output connection was tripped")

Troubleshooting:

Check LED connection

#### LED LIMIT Possible reasons:

- The LED current set value exceeds the current limit
- In external modulation mode, the external modulation amplitude leads to exceeding the LED current limit.

Troubleshootina:

- Lower the LED current set value.
- Lower the external modulation voltage.

#### INTERLOCK Possible reasons:

The interlock circuit was interrupted.

Troubleshooting:

- Check, if the interlock jumper is plugged in to the interlock connector (3) 1.
- If you have installed an external Interlock Circuit , check it.

- POWER Possible reasons:
  - Internal supply voltage error.
  - The indicator may light up temporarily when switching the output terminal from LED2 to LED1, or when the User Current Limit of terminal LED1 is changed between values  $\leq 4.0$ A and > 4.0 A.

Troubleshooting:

- No action required, if the indicator lights up just shortly.
- If the indicator is permanently on, please contact Thorlabs.

## OTP LED (Only for SOLIS Series LED with internal temperature sensor)

Possible reasons:

• The LED temperature exceeded 95° C.

Troubleshooting:

- The LED switches off in this case automatically.
- Prior to switching it on again, please make sure that the airflow around the LED is not obstructed and that ventilation slots are not covered.

OTP UNIT Possible reasons:

• The DC2200 heated up internally beyond 85° C.

Troubleshooting:

- The DC2200 switches off in this case automatically.
- Prior to switching it on again, please make sure that the fan works properly and that ventilation slots are not covered.

ERROR Possible reasons:

- General device error:
  - o The LED current set value exceeds the current limit
  - o hardware failure
  - o memory loss (calibration data)
  - o USB communication error

Troubleshooting:

- Switch the DC2200 off and on again.
- If the error persists, please contact Thorlabs.

#### **Text messages**

Beside above error indicators, text error messages may appear in the status bar, for example:

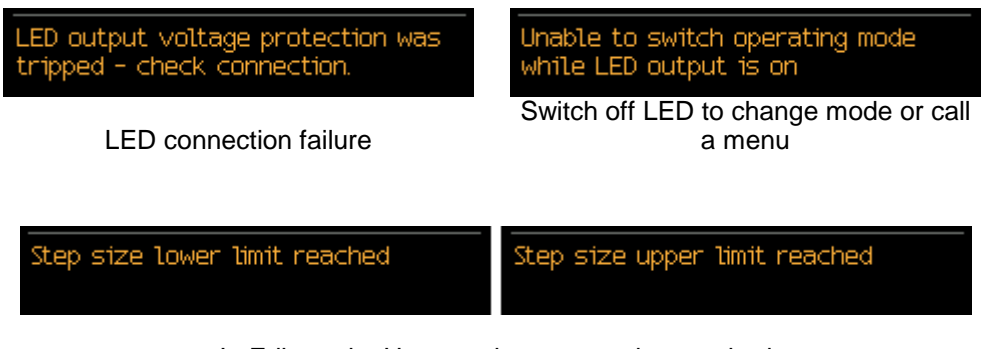

In Edit mode: Upper or lower step size reached

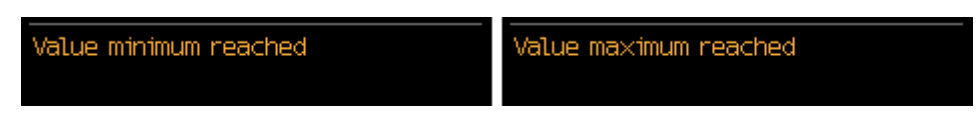

In Edit mode: A value has reached its minimum or maximum

Text error messages are displayed for about 3 sec and then disappear.

# 6 Appendix

# 6.1 Technical Data

|                                     |                            | Terminal LED1                                                                          | Terminal LED2                    |  |  |
|-------------------------------------|----------------------------|----------------------------------------------------------------------------------------|----------------------------------|--|--|
| Constant Current Mode               |                            |                                                                                        |                                  |  |  |
| Current / Max. LED Forward Voltage  |                            | 1.0 A / 50.0 V<br>2.0 A / 35.0 V<br>4.0 A / 15.0 V<br>5.0 A / 10.0 V<br>10.0 A / 5.0 V | 1.5 A / 50.0 V<br>2.0 A / 35.0 V |  |  |
| Setting / Measurement R             | esolution (Display)        | 0.1 mA                                                                                 |                                  |  |  |
|                                     | Current Range 0.0 - 2.0 A  | -                                                                                      | ±(0.1% + 1 mA)                   |  |  |
| Accuracy                            | Current Range 0.0 - 4.0 A  | ±(0.1% + 2 mA)                                                                         | -                                |  |  |
|                                     | Current Range 4.0 - 10.0 A | ±(0.1% + 4 mA)                                                                         | -                                |  |  |
| Noise and Ripple                    | Current Range 0.0 - 2.0 A  | -                                                                                      | < 110 µA                         |  |  |
| (1 Hz - 10 MHz,                     | Current Range 0.0 - 4.0 A  | < 100 µA                                                                               | -                                |  |  |
| rms, typically)                     | Current Range 4.0 - 10.0 A | < 200 µA                                                                               | -                                |  |  |
| Current Limit                       |                            |                                                                                        |                                  |  |  |
|                                     | Current Range 0.0 - 2.0 A  | -                                                                                      | 0.1 mA                           |  |  |
| Setting Resolution (Dis-            | Current Range 0.0 - 4.0 A  | 0.1 m \                                                                                | -                                |  |  |
| pray                                | Current Range 4.0 - 10.0 A | 0.1 MA                                                                                 | -                                |  |  |
|                                     | Current Range 0.0 - 2.0 A  | -                                                                                      | ±(0.12% + 1.6 mA)                |  |  |
| Accuracy                            | Current Range 0.0 - 4.0 A  | ±(0.12% + 3 mA)                                                                        | -                                |  |  |
|                                     | Current Range 4.0 - 10.0 A | ±(0.12% + 6 mA)                                                                        | -                                |  |  |
| Measurement                         |                            |                                                                                        |                                  |  |  |
| LED Current Resolution              | (Display)                  | 0.1 mA                                                                                 |                                  |  |  |
|                                     | Current Range 0.0 - 2.0 A  | -                                                                                      | ±(0.1% + 1 mA)                   |  |  |
| LED Current Accuracy                | Current Range 0.0 - 4.0 A  | ±(0.1% + 2 mA)                                                                         | -                                |  |  |
|                                     | Current Range 4.0 - 10.0 A | ±(0.1% + 4 mA)                                                                         | -                                |  |  |
| LED Voltage Resolution              | <sup>1</sup> )             | 1 mV                                                                                   |                                  |  |  |
| LED Voltage Accuracy <sup>1</sup> ) |                            | ±(0.5% +                                                                               | - 100 mV)                        |  |  |
| PWM Mode                            |                            |                                                                                        |                                  |  |  |
| Frequency                           |                            | 0.1 Hz                                                                                 | - 20 kHz                         |  |  |
| Duty Cycle                          |                            | 0.1 % t                                                                                | o 99.9 %                         |  |  |
| Counts                              |                            | 1 to 1000; infinite                                                                    |                                  |  |  |
| Pulse Mode                          |                            |                                                                                        |                                  |  |  |
| On Time                             |                            | 0.001 ms - 10 s                                                                        |                                  |  |  |
| Off Time                            |                            | 0.001 ms - 10 s                                                                        |                                  |  |  |
| Counts                              |                            | 1 to 1000; infinite                                                                    |                                  |  |  |
| Internal Modulation M               | ode                        |                                                                                        |                                  |  |  |
| Waveforms                           |                            | Sine, Square, Triangle                                                                 |                                  |  |  |
| Modulation Frequency R              | ange                       | 20 Hz - 100 kHz                                                                        |                                  |  |  |

|                                                                                   |                            | Terminal LED1                       | Terminal LED2 |
|-----------------------------------------------------------------------------------|----------------------------|-------------------------------------|---------------|
| External Modulation                                                               | Mode                       |                                     |               |
| Input Impedance                                                                   |                            | 10                                  | kΩ            |
| Max. Input Voltage                                                                |                            | 5.0                                 | ) V           |
| Small Signal Bandwidth                                                            | (sine) <sup>3</sup> )      | DC - 2                              | 50 kHz        |
|                                                                                   | Current Range 0.0 - 2.0 A  | -                                   | 400 mA / V    |
| Modulation Coefficient                                                            | Current Range 0.0 - 4.0 A  | 800 mA / V                          | -             |
|                                                                                   | Current Range 4.0 - 10.0 A | 2000 mA / V                         | -             |
| TTL Modulation Mode                                                               | )                          |                                     |               |
| Input Impedance                                                                   |                            | 10                                  | kΩ            |
| TTL Modulation Bandwid                                                            | dth <sup>4</sup> )         | DC - ≥18 kHz                        |               |
| Low Voltage                                                                       |                            | 0.0 - 0.8 V                         |               |
| High Voltage                                                                      |                            | 2.0 - 5.0 V                         |               |
| SMA Connector                                                                     |                            |                                     |               |
| External Modulation Input<br>Input Impedance<br>Max. Input Voltage                |                            | 10 kΩ<br>5.0 V (analog) / TTL Level |               |
| Internal Modulation Monitor Output<br>Min. Load Impedance<br>Output Voltage Level |                            | 50 Ω<br>TTL Level                   |               |
| General                                                                           |                            |                                     |               |
| Operating Temperature Range <sup>2</sup> )                                        |                            | 0 - 40 °C                           |               |
| Storage Temperature Ra                                                            | ange                       | -40 to 70 °C                        |               |
| Dimensions (W x H x D)                                                            |                            | 112.0 x mm 85.0 x mm 190.3 mm       |               |
| Weight                                                                            |                            | 0.9 kg                              |               |

2-wire measurement - be aware of the voltage drop across the LED cable caused by the LED current.
 2) non-condensing

<sup>3</sup>) Small Signal Bandwidth: Modulation not exceeding 20% of full scale current

<sup>4</sup>) Given for an output current at "High" TTL level not exceeding 10% of the selected current range limit. Warm-up time for rated accuracy: < 10 min.

All technical data are valid at  $23 \pm 5^{\circ}$ C and  $45 \pm 15^{\circ}$  rel. humidity (non condensing)

# 6.2 Dimensions

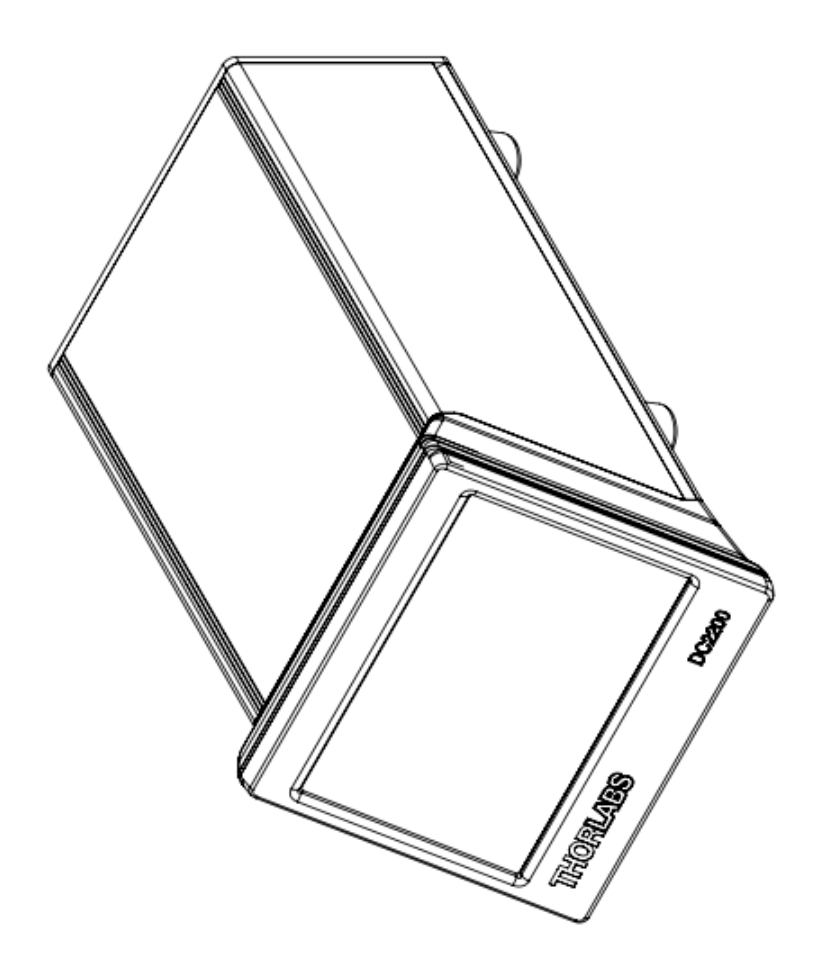

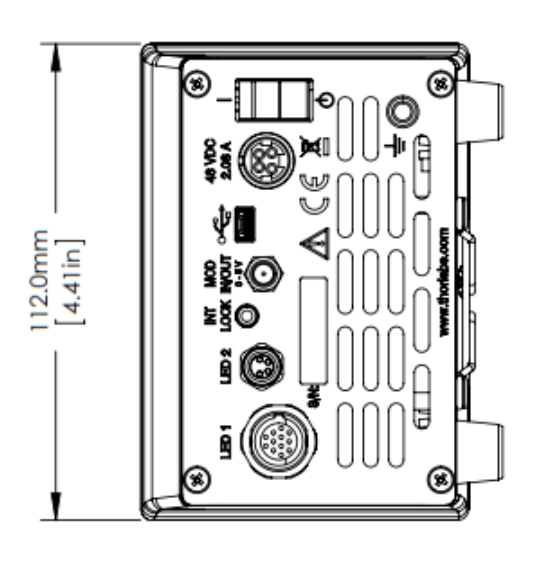

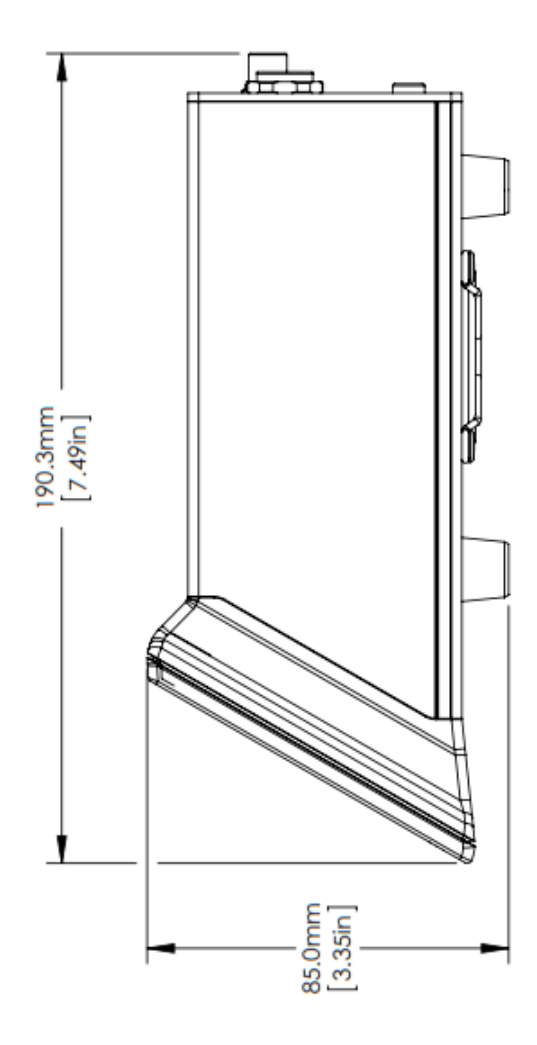

## 6.3 Interlock Circuit

#### Interlock

The hardware interlock is a safety feature, accessible via the <u>INT LOCK connector (3)</u> on the rear panel. By default, a short circuit jumper is installed to the jack.

The interlock interface represents a current source (~1 mA when the LED is switched on), where the voltage across the external circuit is observed. As soon as this voltage rises above the TTL H Level, the external circuit is considered "open" and the LED current output is disabled.

Instead of the jumper, an external emergency switch (opener) can be connected to the interlock, as well as an external circuit (total resistance < 1 k $\Omega$ ).

## 6.4 Connect a Custom LED

You can connect a custom LED to your DC2200 using the supplied connection cables.

#### Custom High Power LED (up to 10 A - Terminal LED1)

Use the supplied cable CAB-DC2200:

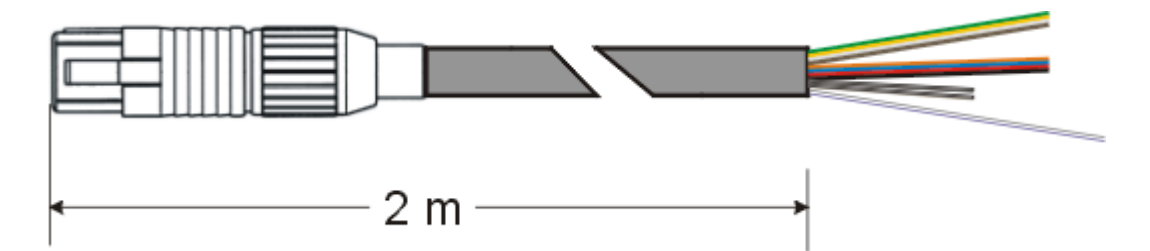

Connection scheme:

| Pin | Color                   | Description                     |
|-----|-------------------------|---------------------------------|
| 1   | green                   | LED cathode                     |
| 2   | yellow                  | LED cathode                     |
| 3   | gray                    | 6 V - 13 V power supply for fan |
| 4   | orange                  | LED anode                       |
| 5   | blue                    | LED anode                       |
| 6   | red                     | LED anode                       |
| 7   | black                   | LED anode                       |
| 8   | white                   | LED cathode                     |
| 9   | brown                   | LED cathode                     |
| 10  | violet                  | Ground power supply for fan     |
| 11  | white and black striped | DO NOT CONNECT                  |
| 12  | white and brown striped | DO NOT CONNECT                  |

#### **Attention!**

Do **NOT** connect anything to the bi-color wires (white / black and white / brown striped)! The DC2200 might be damaged!

#### Custom Standard LED (up to 2 A - Terminal LED2)

Use the supplied cable CAB-LEDD1:

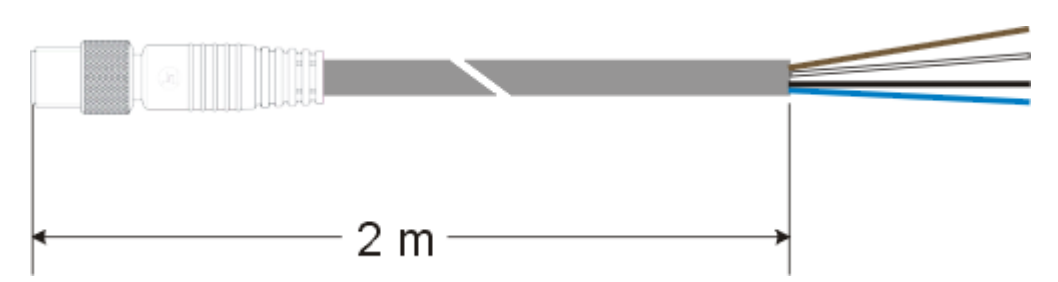

Connection scheme:

| Pin | Color | Description    |
|-----|-------|----------------|
| 1   | brown | LED anode      |
| 2   | white | LED cathode    |
| 3   | black | DO NOT CONNECT |
| 4   | blue  | DO NOT CONNECT |

#### Attention!

Do NOT connect anything to the black and blue wires! The DC2200 might be damaged!
### 6.5 Return of Devices

This precision device is only serviceable if returned and properly packed into the complete original packaging including the complete shipment plus the cardboard insert that holds the enclosed devices. If necessary, ask for replacement packaging. Refer servicing to qualified personnel.

# 6.6 Manufacturer Address

### Manufacturer Address Europe

Thorlabs GmbH Münchner Weg 1 D-85232 Bergkirchen Germany Tel: +49-8131-5956-0 Fax: +49-8131-5956-99 www.thorlabs.de Email: europe@thorlabs.com

#### **EU-Importer Address**

Thorlabs GmbH Münchner Weg 1 D-85232 Bergkirchen Germany Tel: +49-8131-5956-0 Fax: +49-8131-5956-99 www.thorlabs.de Email: <u>europe@thorlabs.com</u>

# 6.7 Certifications and Compliances

| TIL Declaration of Conformity                                                                                                    |                                                |                                               |
|----------------------------------------------------------------------------------------------------|------------------------------------------------|-----------------------------------------------|
| EU Declaration of Conformity                                                                                                    |                                                |                                               |
| in accordance with EN ISO 17050-1:2010                                                                                                    |                                                |                                               |
| Of:                                                                                                    | Münchner Wag 1, 85232 Bergbirchen, Deutschland |                                               |
| in accordance with the following Directive(s):                                                                                                    |                                                |                                               |
| 2014/35/                                                                                                    | FII Low Voltage Directive (LVD)                |                                               |
| 2014/30/                                                                                                    | FII Electromagnetic Compatibility (EMC) Di     | rective                                       |
| 2011/65/                                                                                                    | EU Restriction of Use of Certain Hazardous     | Substances (RoHS)                             |
|                                                                                                    |                                                |                                               |
|                                                                                                    |                                                |                                               |
|                                                                                                    |                                                |                                               |
|                                                                                                    |                                                |                                               |
|                                                                                                    |                                                |                                               |
|                                                                                                    |                                                |                                               |
| hereby declare that                                                                                                    |                                                |                                               |
| Mode                                                                                                    |                                                |                                               |
|                                                                                                    | Dello                                          |                                               |
| Fauinment                                                                                                    | • •                                            |                                               |
| Equipment                                                                                                    | High Power LED Driver                          |                                               |
| is/are in conformity with the applicable requirements of the following documents:                                                                                                    |                                                |                                               |
| is are in conjoining which the appreable requirements of the jono ming accuments.                                                                                                    |                                                |                                               |
| EN 61010-1                                                                                                    | 1 Safety Requirements for Electrical Equipment | for Measurement, Control and 2010 + A1:2019 + |
|                                                                                                    | Laboratory Use.                                | AC:2019.                                      |
| EN 61326-1                                                                                                    | 1 Electrical Equipment for Measurement Contro  | and Laboratory Lice - EMC 2013                |
| Requirements                                                                                                    |                                                |                                               |
|                                                                                                    |                                                |                                               |
|                                                                                                    |                                                |                                               |
|                                                                                                    |                                                |                                               |
|                                                                                                    |                                                |                                               |
| and which, issued under the sole responsibility of Thorlabs, is/are in conformity with Directive 2011/65/EU of the                                                                                                    |                                                |                                               |
| European Parliament and of the Council of 8th June 2011 on the restriction of the use of certain hazardous                                                                                                    |                                                |                                               |
| substances in electrical and electronic equipment, for the reason stated below:                                                                                                    |                                                |                                               |
| does not contain substances in excess of the maximum concentration values tolerated by weight in<br>homogenous materials as listed in Annex II of the Directive                                                        |                                                |                                               |
|                                                                                                    |                                                |                                               |
| I hereby declare that the equipment named has been designed to comply with the relevant sections of the<br>above referenced specifications, and complies with all applicable Essential Requirements of the Directives. |                                                |                                               |
| Signed:                                                                                                    | On: 19 No                                      | ovember 2019                                  |
| Pouron                                                                                                    |                                                |                                               |
|                                                                                                    |                                                |                                               |
| Name:                                                                                                    | Bruno Gross                                    |                                               |
| Position:                                                                                                    | General Manager ED                             | C - DC2200 -2019-11-19                        |

### 6.8 Warranty

Thorlabs GmbH warrants material and production of the DC2200 for a period of 24 months starting with the date of shipment. During this warranty period Thorlabs GmbH will see to defaults by repair or by exchange if these are entitled to warranty.

For warranty repairs or service the unit must be sent back to Thorlabs GmbH. The customer will carry the shipping costs to Thorlabs GmbH, in case of warranty repairs Thorlabs GmbH will carry the shipping costs back to the customer.

If no warranty repair is applicable the customer also has to carry the costs for back shipment.

In case of shipment from outside EU duties, taxes etc. which should arise have to be carried by the customer.

Thorlabs GmbH warrants the hard- and/or software determined by Thorlabs GmbH for this unit to operate fault-free provided that they are handled according to our requirements. However, Thorlabs GmbH does not warrant a fault free and uninterrupted operation of the unit, of the software or firmware for special applications nor this instruction manual to be error free. Thorlabs GmbH is not liable for consequential damages.

### **Restriction of Warranty**

The warranty mentioned before does not cover errors and defects being the result of improper treatment, software or interface not supplied by us, modification, misuse or operation outside the defined ambient stated by us or unauthorized maintenance.

Further claims will not be consented to and will not be acknowledged. Thorlabs GmbH does explicitly not warrant the usability or the economical use for certain cases of application.

Thorlabs GmbH reserves the right to change this instruction manual or the technical data of the described unit at any time.

### 6.9 Copyright and Exclusion of Liability

Thorlabs GmbH has taken every possible care in preparing this document. We however assume no liability for the content, completeness or quality of the information contained therein. The content of this document is regularly updated and adapted to reflect the current status of the hardware and/or software. We furthermore do not guarantee that this product will function without errors, even if the stated specifications are adhered to.

Under no circumstances can we guarantee that a particular objective can be achieved with the purchase of this product.

Insofar as permitted under statutory regulations, we assume no liability for direct damage, indirect damage or damages suffered by third parties resulting from the purchase of this product. In no event shall any liability exceed the purchase price of the product.

Please note that the content of this document is neither part of any previous or existing agreement, promise, representation or legal relationship, nor an alteration or amendment thereof. All obligations of Thorlabs GmbH result from the respective contract of sale, which also includes the complete and exclusively applicable warranty regulations. These contractual warranty regulations are neither extended nor limited by the information contained in this document. Should you require further information on this product, or encounter specific problems that are not discussed in sufficient detail in the document, please contact your local Thorlabs GmbH dealer or system installer.

All rights reserved. This document may not be reproduced, transmitted or translated to another language, either as a whole or in parts, without the prior written permission of Thorlabs GmbH.

Copyright © Thorlabs GmbH 2022. All rights reserved.

# 6.10 List of Acronyms

- DFU <u>Device Firmware Update</u>
- GUI <u>Graphic User Interface</u>
- LED Light Emitting Diode
- PWM <u>Pulse Width M</u>odulation
- TTL <u>Transistor-Transistor Logic</u>
- USB <u>U</u>niversal <u>Serial Bus</u>

# 6.11 Thorlabs Worldwide Contacts and WEEE Policy

For technical support or sales inquiries, please visit us at <u>https://www.thorlabs.com/locations.cfm</u> for our most up-to-date contact information.

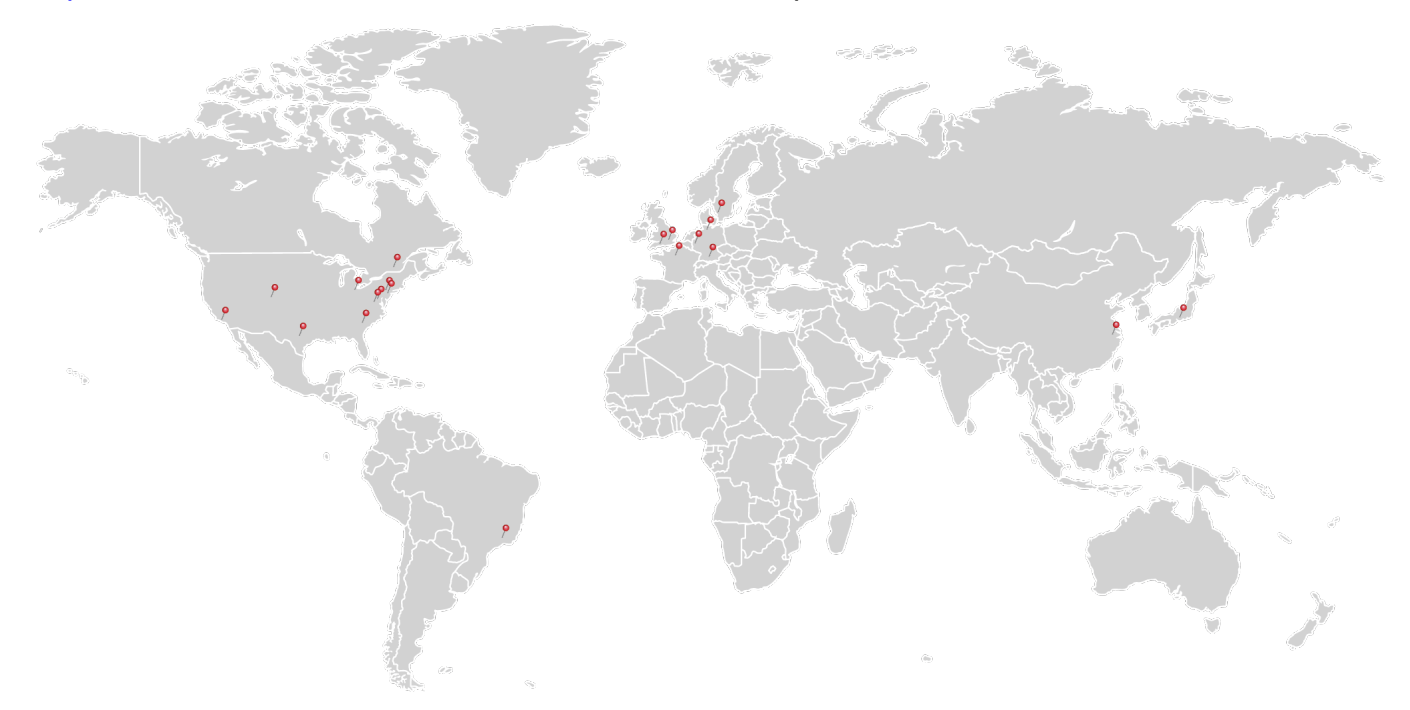

### USA, Canada, and South America

Thorlabs, Inc. sales@thorlabs.com techsupport@thorlabs.com

### Europe

Thorlabs GmbH europe@thorlabs.com

#### France

Thorlabs SAS sales.fr@thorlabs.com

Japan Thorlabs Japan, Inc. sales@thorlabs.jp

### Thorlabs 'End of Life' Policy (WEEE)

### **UK and Ireland**

Thorlabs Ltd. sales.uk@thorlabs.com techsupport.uk@thorlabs.com

### Scandinavia

Thorlabs Sweden AB scandinavia@thorlabs.com

### Brazil

Thorlabs Vendas de Fotônicos Ltda. brasil@thorlabs.com

#### China

Thorlabs China chinasales@thorlabs.com

Thorlabs verifies our compliance with the WEEE (Waste Electrical and Electronic Equipment) directive of the European Community and the corresponding national laws. Accordingly, all end users in the EC may return "end of life" Annex I category electrical and electronic equipment sold after August 13, 2005 to Thorlabs, without incurring disposal charges. Eligible units are marked with the crossed out "wheelie bin" logo (see right), were sold to and are currently owned by a company or institute within the EC, and are not dissembled or contaminated. Contact Thorlabs for more information. Waste treatment is your own responsibility. "End of life" units must be returned to Thorlabs or handed to a company specializing in waste recovery. Do not dispose of the unit in a litter bin or at a public waste disposal site. It is the users responsibility to delete all private data stored on the device prior to disposal.

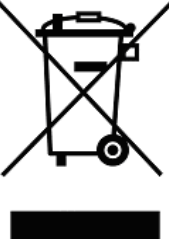

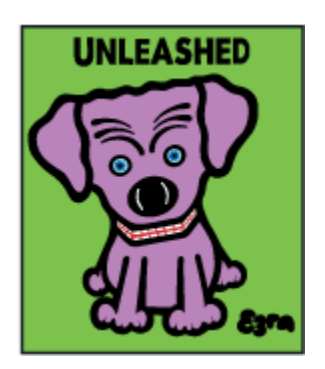

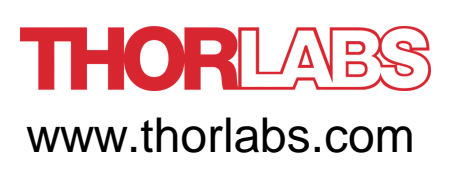